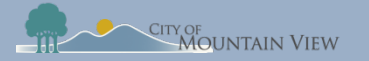

# **Create an Online Account**

### mvrent.mountainview.gov

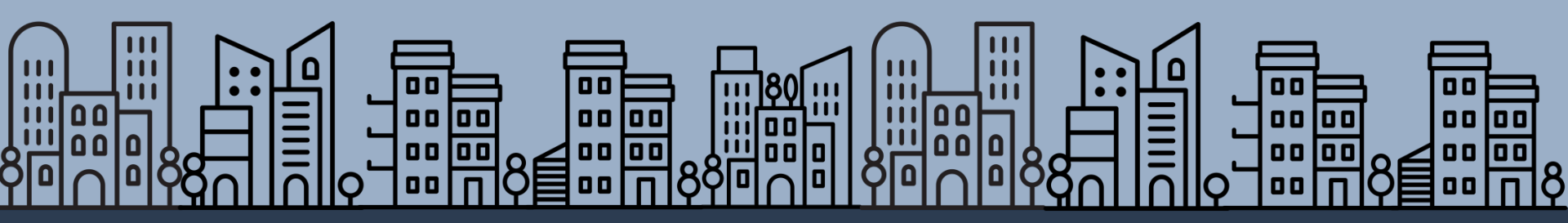

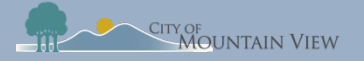

## Table of Contents

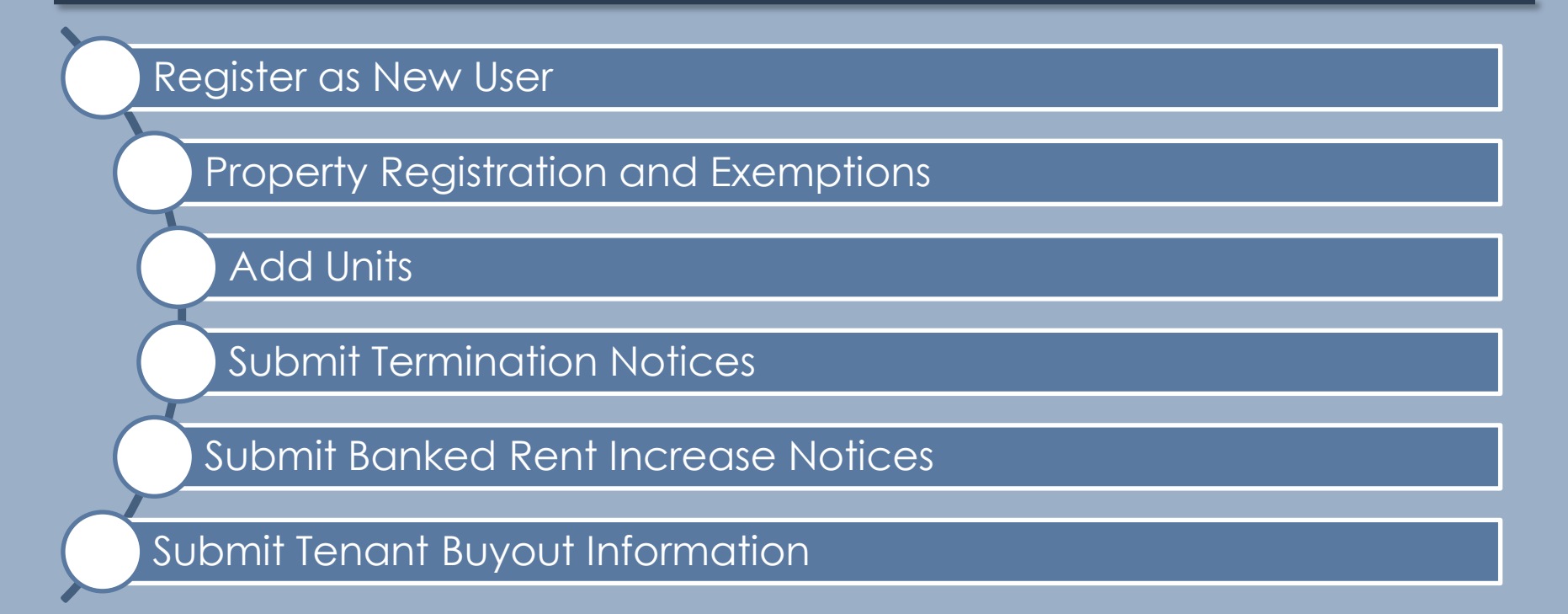

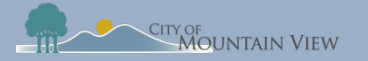

## **New User**

### mvrent.mountainview.gov

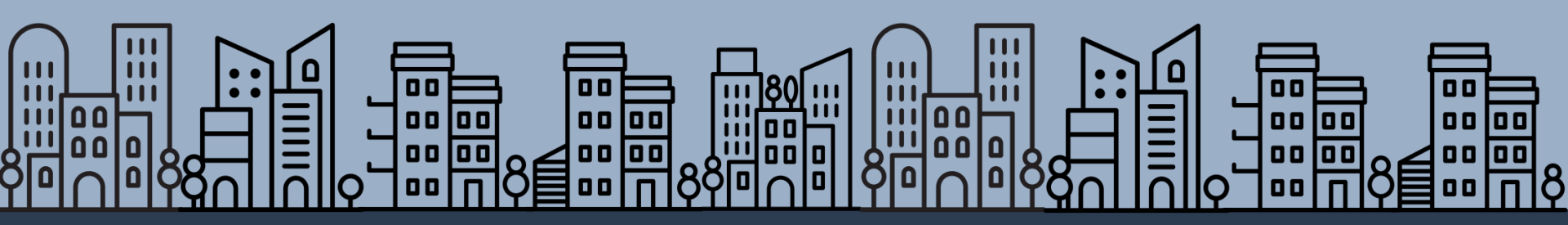

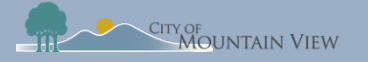

# Step 1: mvrent.mountainview.gov

### Go to Website: mvrent.mountainview.gov

### Click the Landlord icon

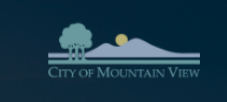

#### Rent Stabilization Program :

The City of Mountain View implements the Community Stabilization and Fair Rent Act (CSFRA), a voter approved measure (Measure V, 2016), to stabilize the community by reducing rental housing turnover in certain rental units. Program staff work with tenants and Landlords to achieve the three main goals of the CSFRA.

1. Stabilize rents

- 2 Provide eviction protections
- 3. Ensure a fair rate of return on investment for Landlords

#### What units are covered?

Most apartment buildings with 3 or more units are covered by the CSFRA. Units provided or subsidized by the government are not covered.

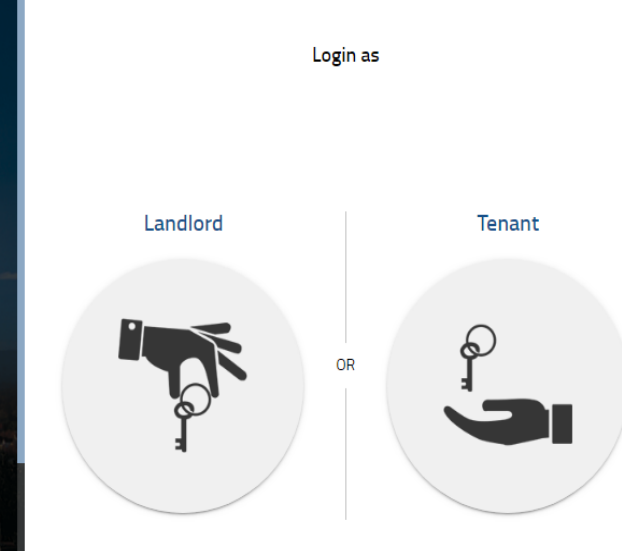

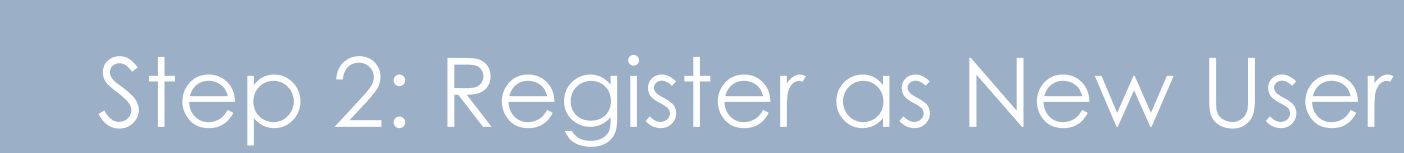

| <b>—</b> • 1 | 1.1  |         |
|--------------|------|---------|
| Firct        | time | I ICAT' |
| 1 11 31      |      | 0301.   |

CITY OF MOUNTAIN VIEW

Click Would you like to create an account? link

| CITY OF MOUNTAIN VIEW                                                                                                    | Landlord Login                                    |
|----------------------------------------------------------------------------------------------------|---------------------------------------------------|
| @,                                                                                                    | Email Address *                                   |
| The City of Mountain View Rent Stabilization Program<br>provides online registration of rental units subject to<br>the Community Stabilization and Fair Rent Act<br>(CSFRA). This portal allows Landlords to: | Password *                                        |
| <ol> <li>Register Rental Properties</li> <li>Manage Multiple Properties</li> <li>Apply for a Rental Housing Fee Exemption</li> </ol>                                                                          | Forgot Password?<br>Would you like to create an a |
| 4. Submit Termination Notices     5. Submit Banked Rent Increase Notices     6. Submit Tenant Buyout Notices     7. Provide Permit Documentation                                                              | RESEND EMAIL                                      |
|                                                                                                    |                                                   |

#### mountainview.gov/rentstabilization

to create an account

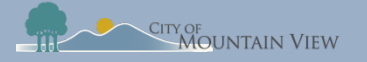

# Step 3: User Information & Password

The City of provides or the Commu (CSFRA). Ov

1. Registe 2. Manage

3. Review

4. Apply fc

### Fill in required information and click "**Submit**"

Password must be 8 to 16 characters, must contain a capital letter, and must contain at least one number.

The system will send a verification email to the Email Address that was provided.

| <u></u>                                                                                                    | Register                 |
|----------------------------------------------------------------------------------------------------|--------------------------|
| CITY OF MOUNTAIN VIEW                                                                                                    | First Name *             |
| mportant Notice                                                                                                    |                          |
| Intain View Rent Stabilization Program<br>registration of rental units subject to<br>Stabilization and Fair Rent Act<br>of Dependent Managers can | Last Name *              |
| s/ Property Managers can.                                                                                                    | Mobile Number (Optional) |
| tal Properties                                                                                                    |                          |
| tiple Properties                                                                                                    | Email*                   |
| ental Housing Fee Exemption                                                                                                    |                          |
|                                                                                                    | Password *               |
|                                                                                                    | Confirm Password *       |
|                                                                                                    |                          |

E-mail verification pending.

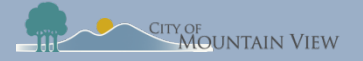

## Step 4: E-mail Verification

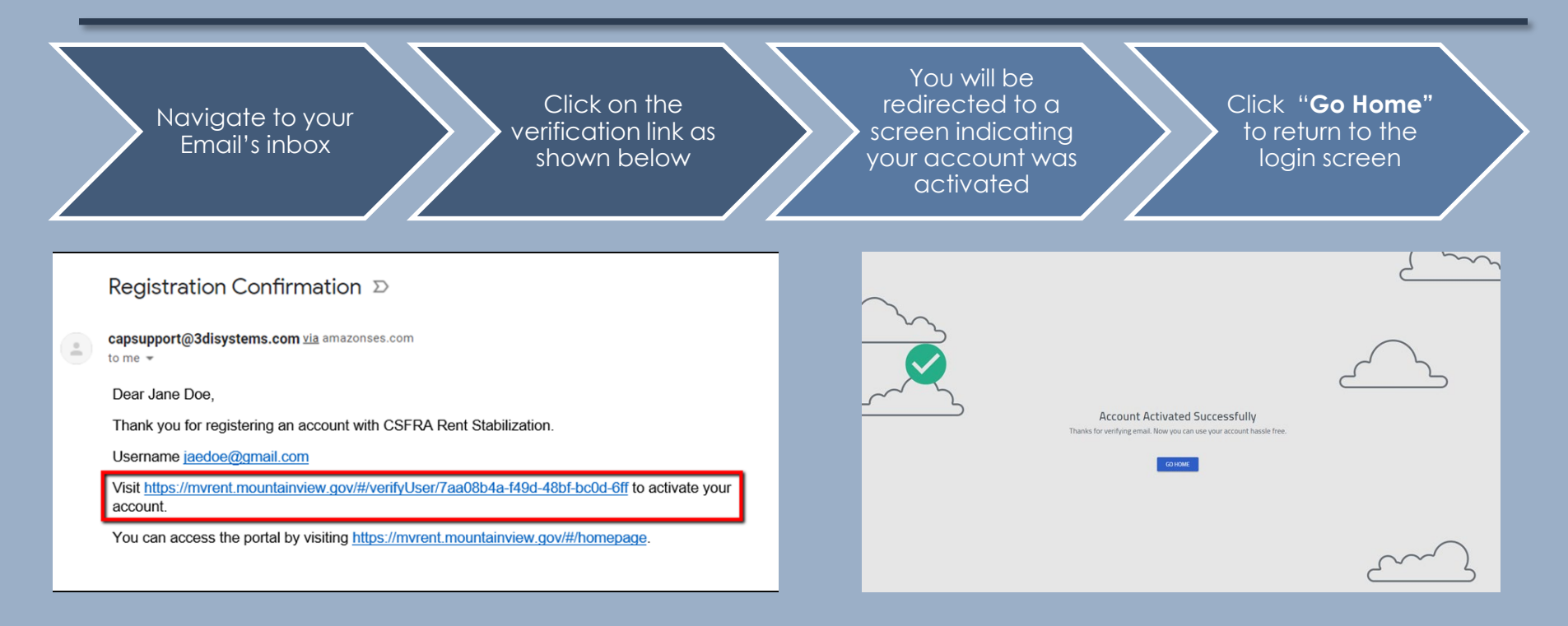

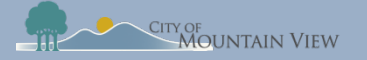

# Step 5: Log In

### Enter your email address in the User Name field

### Enter your password & Login

| City of Mountain View                                                                                                    |
|----------------------------------------------------------------------------------------------------|
| @,                                                                                                    |
| The City of Mountain View Rent Stabilization Program<br>provides online registration of rental units subject to<br>the Community Stabilization and Fair Rent Act |
| CSFRA). Owners/ Property Managers can:                                                                                                    |
| 1. Register Rental Properties                                                                                                    |
| 2. Manage Multiple Properties                                                                                                    |
| 3. Review Registration Status                                                                                                    |
| 4. Apply for a Rental Housing Fee Exemption                                                                                                    |
|                                                                                                    |
|                                                                                                    |

| Login                       |   |
|-----------------------------|---|
| User Name *                 |   |
| Password *                  |   |
| Forgot Password?            | ] |
| Would you like to register? |   |
| Verify account?             |   |
|                             |   |

#### Welcome to the Online CSFRA Registration System

#### Registration

You must first create a user ID and password by clicking on the "would you like to register?" link. Once your account is created you are able to register your property, make changes to ownership or mailing address or claim an exemption of Rental Housing Fees. Use the APN and PIN number identified on your Rental Housing Fee Invoice to add property(ies) to your profile.

#### APN

Owners/ Property Managers receive an annual Rental Housing Fee Invoice which includes a PIN and Assessor Parcel Number (APN) located in the "Description" section of the invoice under the CSFRA Rental Housing Fee.

#### Contact Us

Andrea.kennedy@mountainview.gov

How to find MVrent PIN?

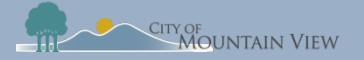

### Step 6: Add Property

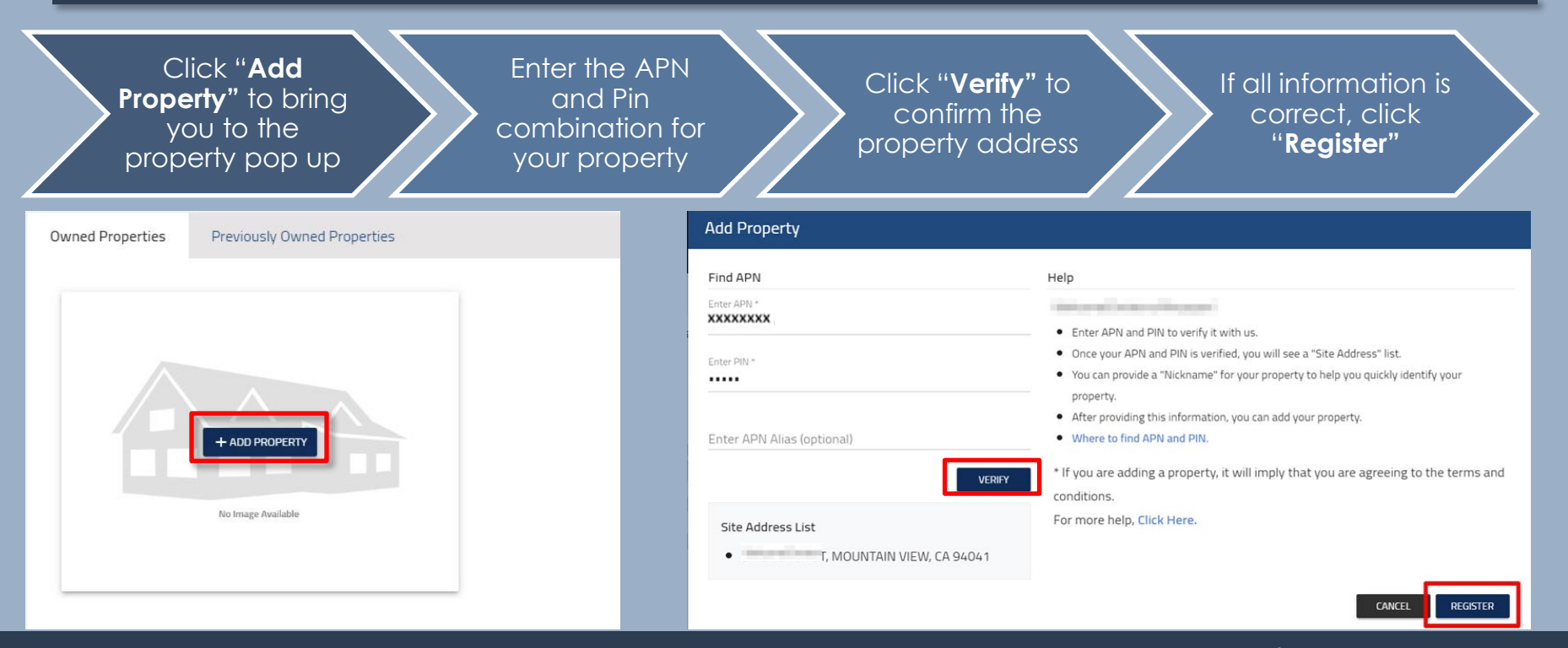

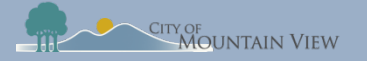

## Step 7: APN & PIN Combo?

The PIN and Assessor Parcel Number (APN) is located in the "Description" section of the Rental Housing Fee invoice

If you need assistance please contact: Andrea.Kennedy@mountainview.gov

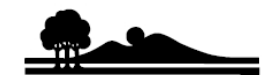

CITY OF MOUNTAIN VIEW 500 Castro Street Post Office Box 7540 Mountain View California 94039-7540 www.mountainview.gov

#### MULTI-HOUSING & CSFRA RENTAL HOUSING INVOICE FISCAL YEAR 2018-19 (JULY 1, 2018 - JUNE 30, 2019) Fire and CSFRA Rent Stabilization

Payment Inquiries - Finance Department: (650) 903-6317 MFH Billing Inquiries - Fire Department: (650) 903-6450 CSFRA Rent Stabilization Program: (650) 903-6125

 Invoice Number:
 AR

 Customer Number:
 C00

 Invoice Date:
 01/02/2019

 Due Date:
 02/01/2019

2019

Description

MFH.

COMMUNITY STABILIZATION & FAIR RENT ACT (CSFRA) RENTAL HOUSING FEE APNXXXXXXXX ,PIN XXXXX,UNIT3

Total Amount Due

\$.00

Amount Due

Pay online 24/7 at www.mountainview.gov/miscpayments. There are no additional payment processing fees to the business.

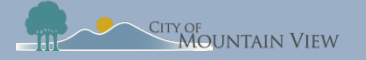

# Step 8: Property Profile

You have successfully added the property to your profile!

Click into the property to edit the property details or click "**Add Property**" to add another property to your profile

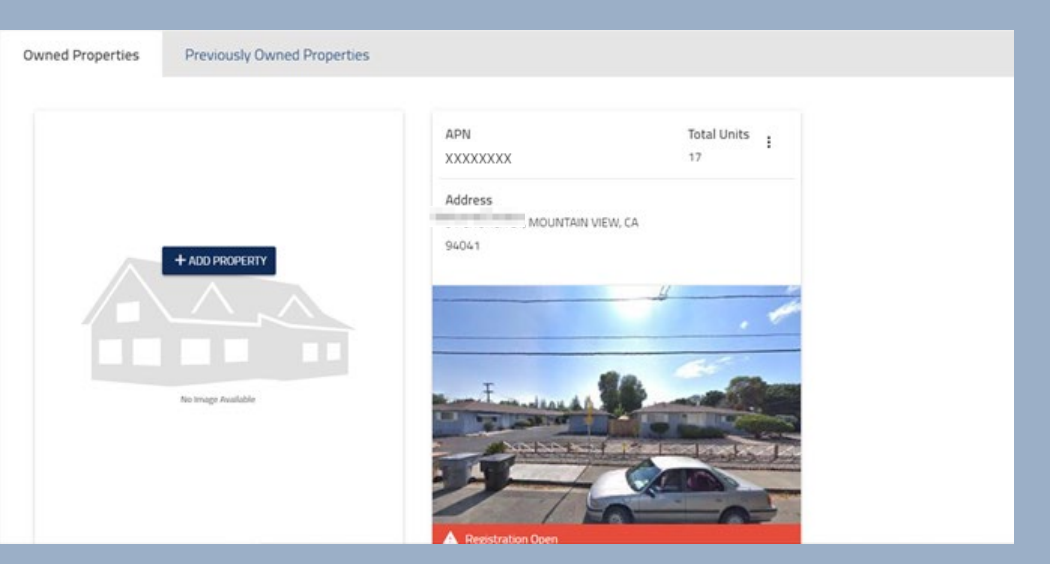

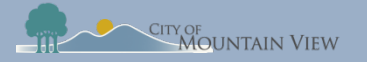

# **Property Registration & Exemptions**

mvrent.mountainview.gov

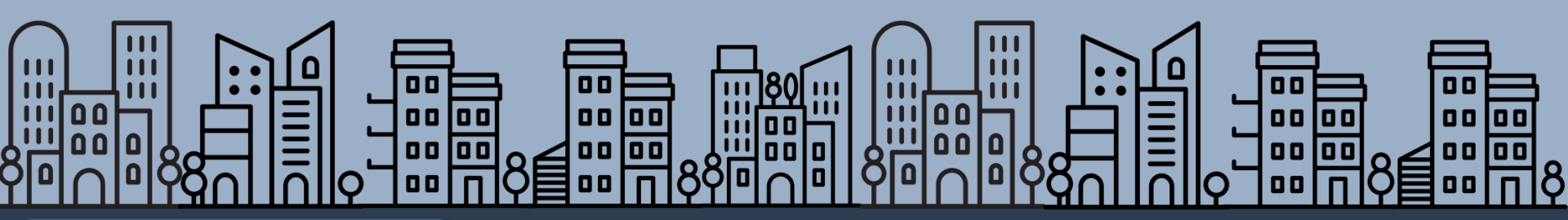

Back to table of contents

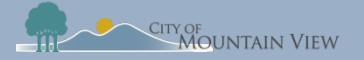

# Step 1: Property Details

Property registration allows you to manage multiple properties, update contact information and file for exemptions

Navigate through the tabs on the top of the page to view/add property details

Required information is noted in red:

- Owner Contact
- Manager Contact
- Unit Summary

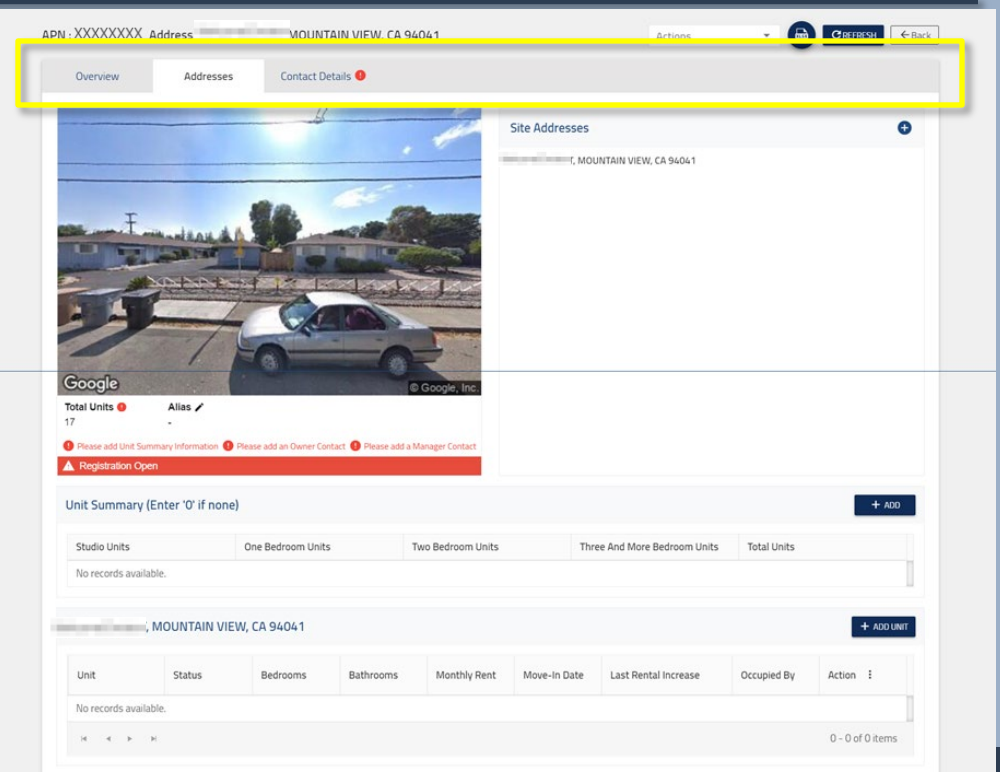

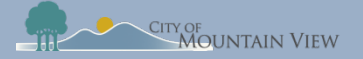

# Step 2: Owner Contact Information

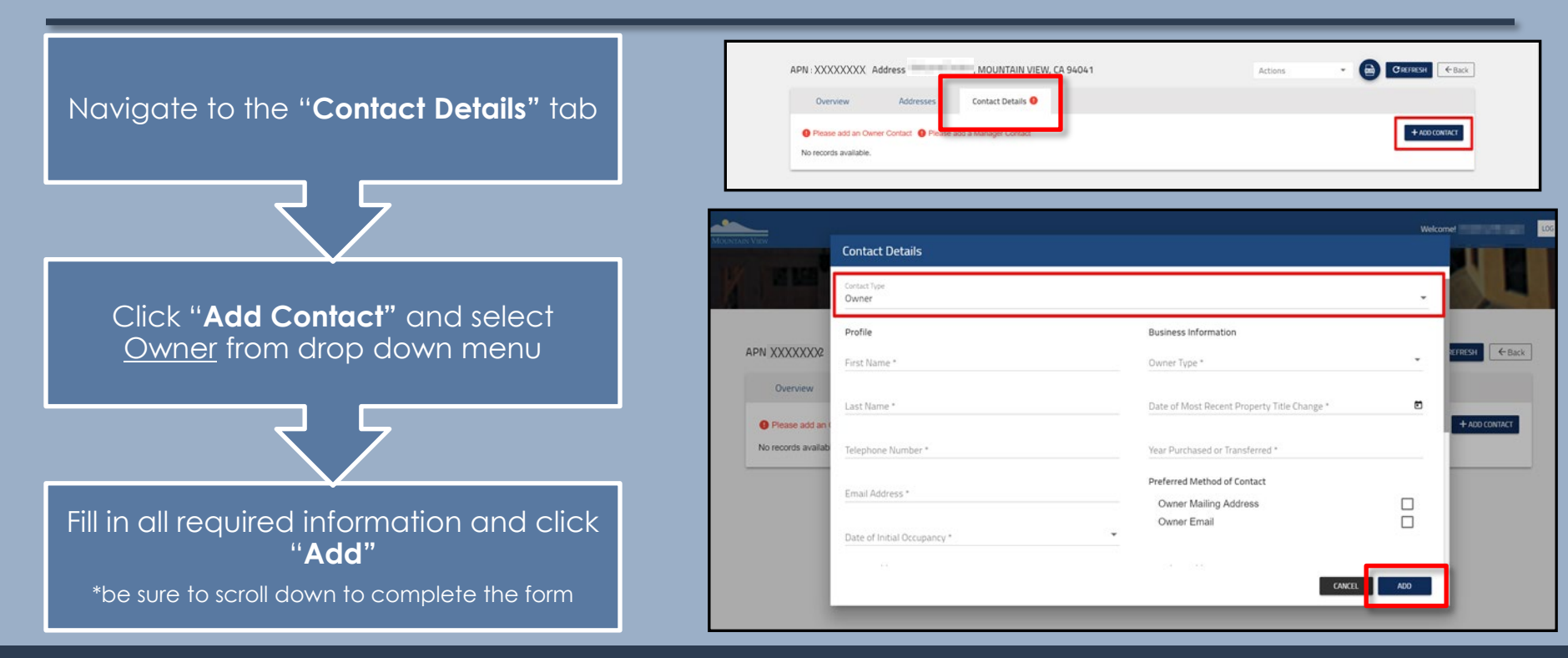

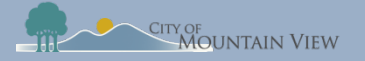

### Step 3: Manager Contact Information

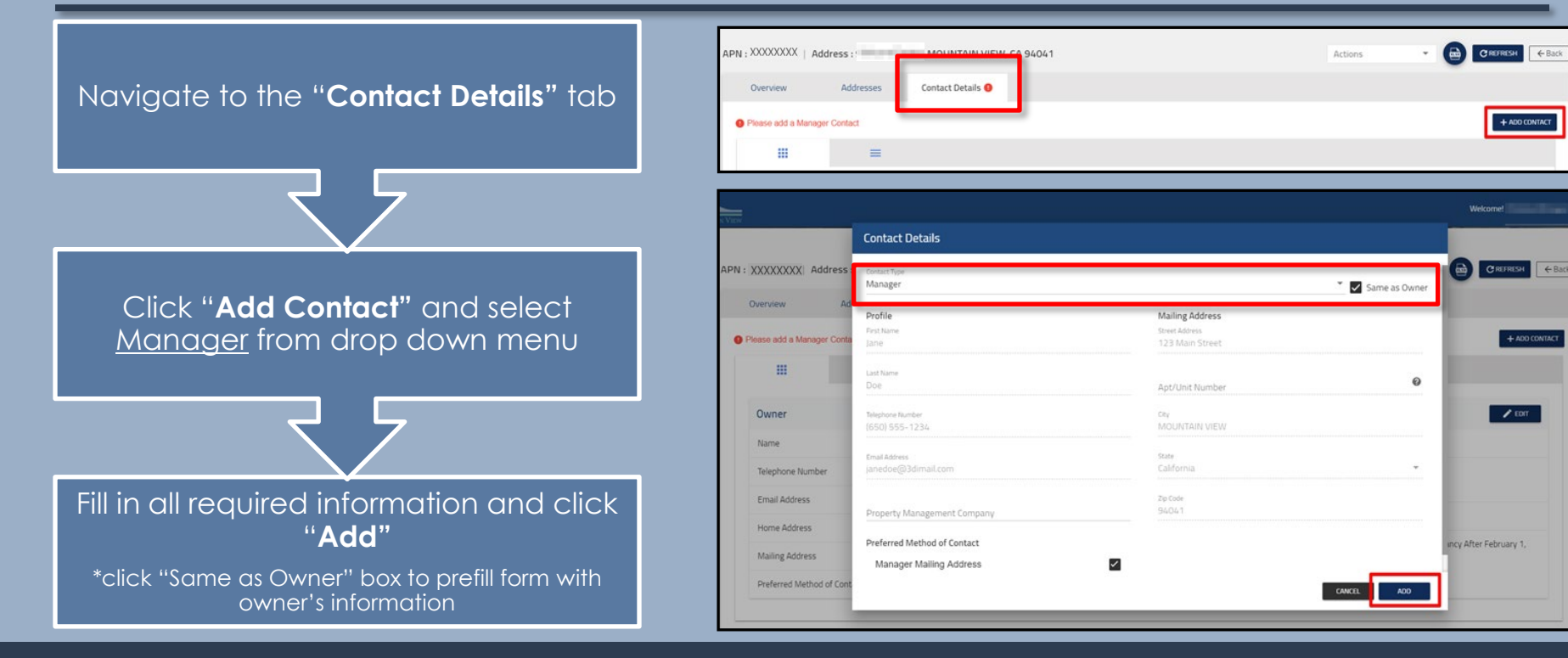

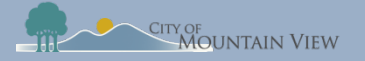

## Step 4: Unit Summary

### Navigate to the "**Addresses**" tab to update unit information

### Click "**Add**" in the Unit Summary section

Enter unit summary information and click "**Update**"

\*enter '0' if none

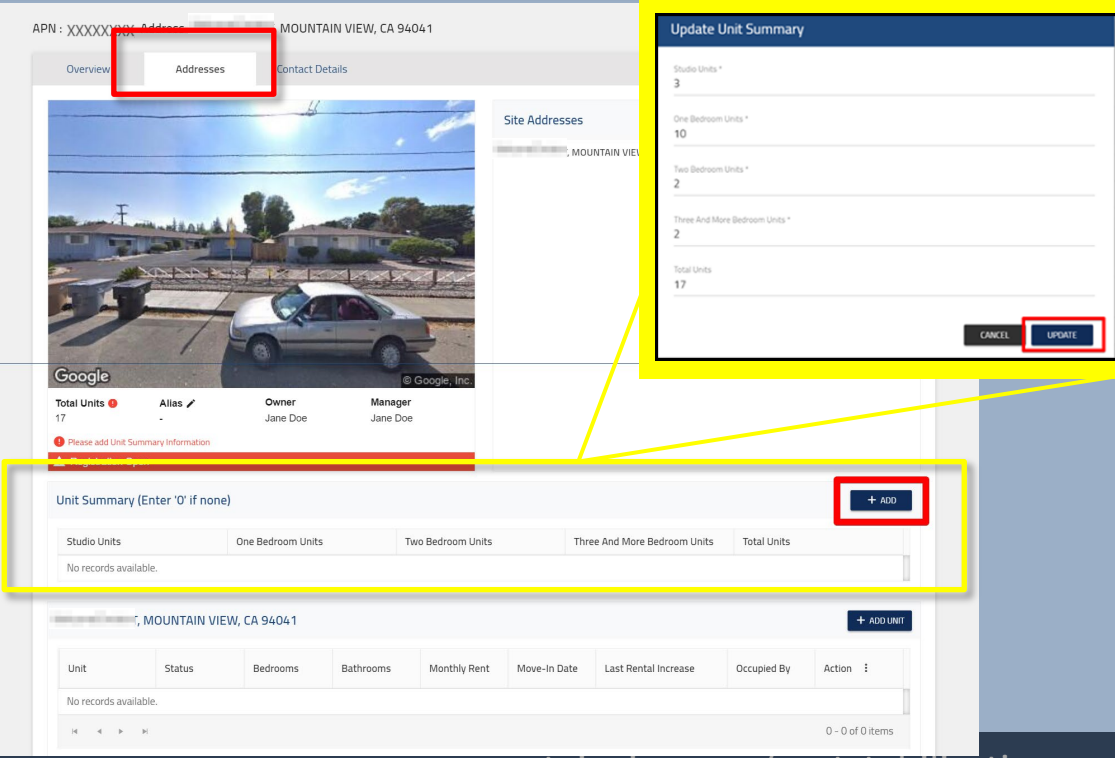

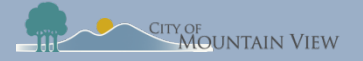

### Step 5: Exemptions

If your property does not qualify for unit or property exemptions you can skip this step to finalize and submit your property registration.

To skip click here

If your unit or property qualifies for an exemption you <u>MUST submit these requests PRIOR to</u> <u>submitting your registration.</u>

To submit an exemption request on the property click <u>here</u> To submit an exemption request on a unit(s) click <u>here</u>

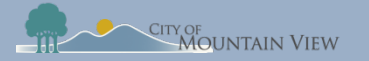

# **Property Exemptions**

Property exemptions apply to:

- Properties built after December 23, 2016
- Government or subsidized rental properties

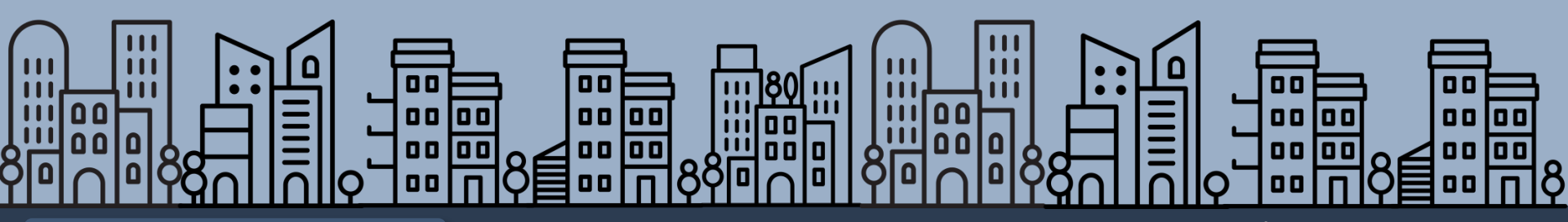

Back to table of contents

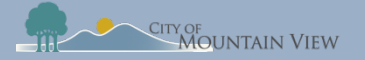

# Step 1: Property Exemption

Click the "**Actions**" menu at the top of the property profile

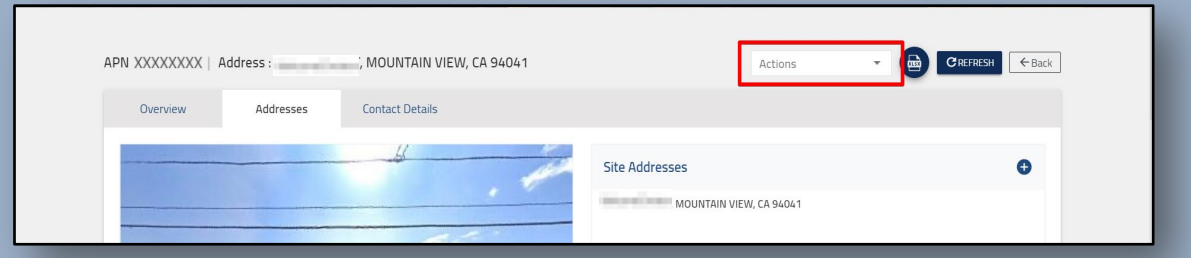

Select "**Apply for Exemption**" in the dropdown menu

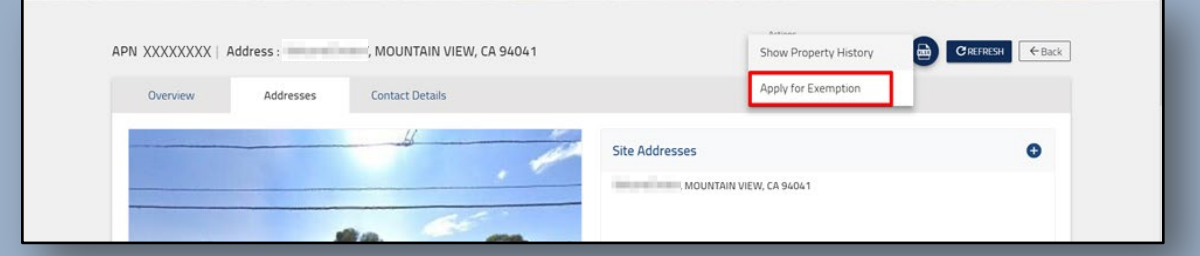

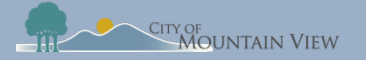

# Step 2: Property Exemption

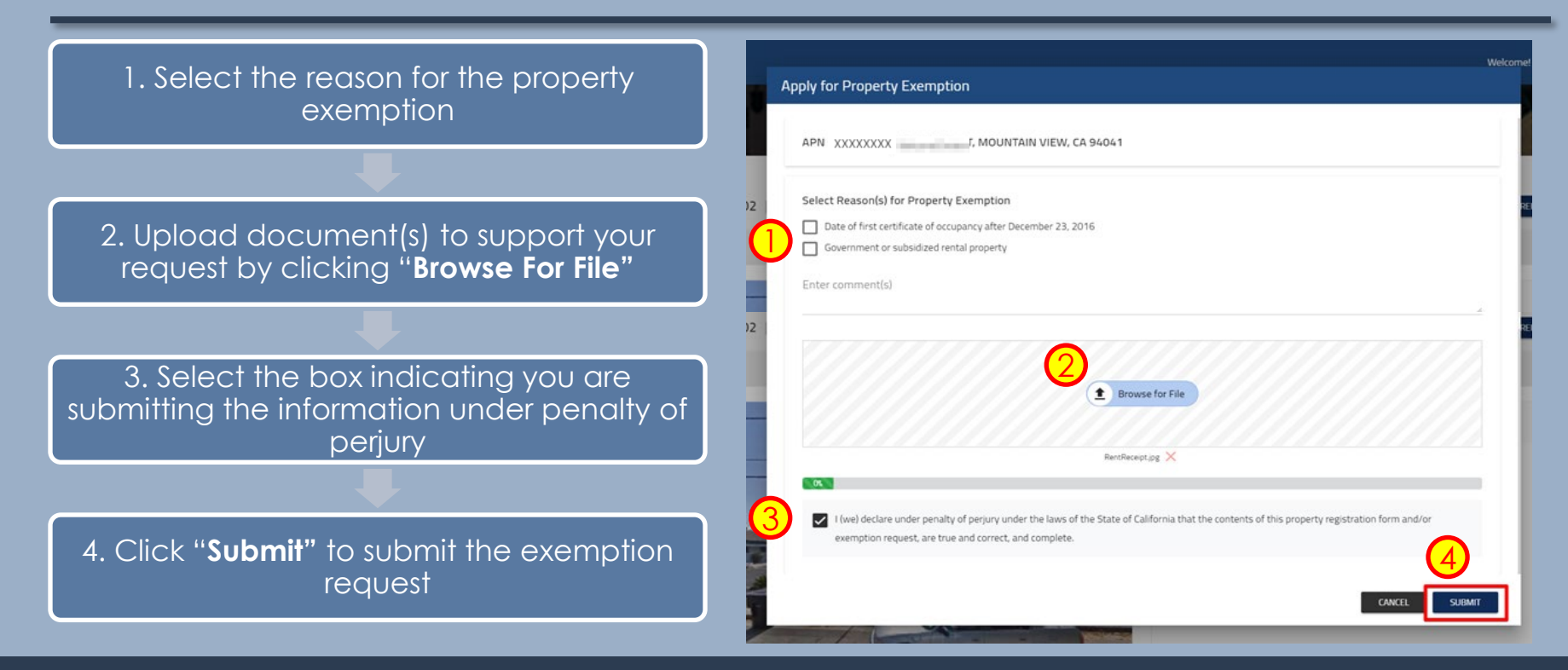

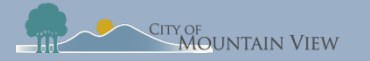

# **Unit Exemptions**

Unit exemptions apply to:

- Owner occupies the unit as their primary residence
- Owner spouse, domestic partner, children, parent(s) or grandparent(s) occupy the unit as their primary residence
- Duplex

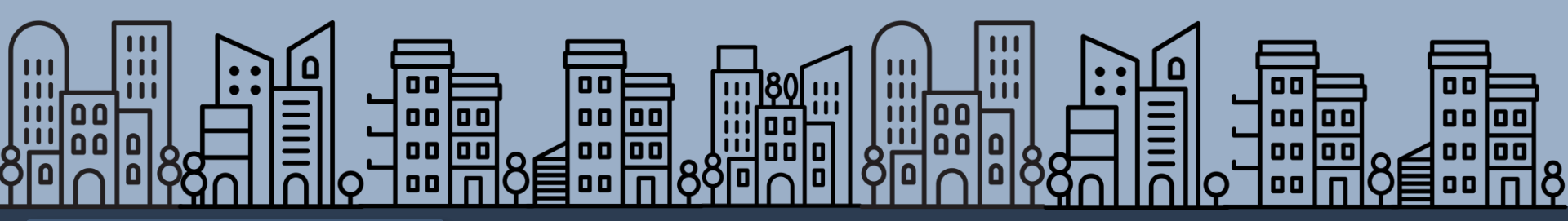

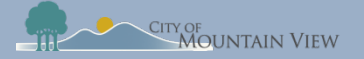

# Step 1: Unit Exemption

### In order to file a unit exemption, you must first add units to the property profile.

Click "Add Unit" in the property unit section <u>Click here for "Add Unit(s) to Property" Instructions</u>

Enter unit number and other optional information then click "**Add**"

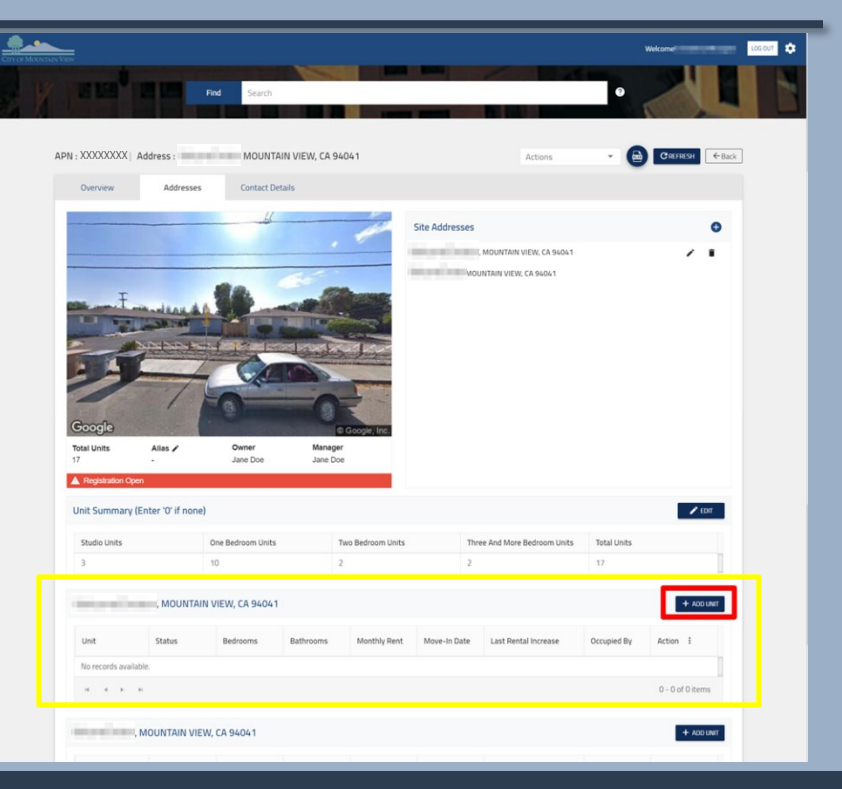

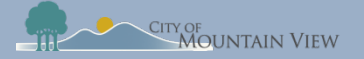

# Step 2: Unit Exemption

Click the Actions menu to the right of the desired unit

| Jnit | Status     | Bedrooms  | Bathrooms | Monthly Rent | Move-In Date | Last Rental Increase | Occupied By | Action : |
|------|------------|-----------|-----------|--------------|--------------|----------------------|-------------|----------|
| 101  | Non-Exempt | 1 Bedroom | 1.5       | \$3,400.00   | 02/02/17     | 02/02/17             | Tenant      |          |

Select "**Apply for Exemption**" in the dropdown menu

| Jnit | Status     | Bedrooms  | Bathrooms | Monthly Rent | Move-In Date | Last Rental Increase | Û  | Delete              | : |
|------|------------|-----------|-----------|--------------|--------------|----------------------|----|---------------------|---|
| 101  | Non-Exempt | 1 Bedroom | 1.5       | \$3,400.00   | 02/02/17     | 02/02/17             | 20 | Apply for Exemption |   |

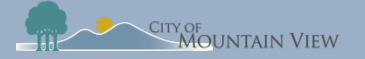

# Step 3: Unit Exemption

|                                                                                          | Apply for Unit Exemption                                                                                                    |
|------------------------------------------------------------------------------------------|----------------------------------------------------------------------------------------------------|
| 1. Enter the date exemption started                                                      | APN : XXXXXXXX MOUNTAIN VIEW, CA 94041                                                                                                    |
|                                                                                          |                                                                                                    |
| 2. Select the reason for the exemption                                                   | Pate Exemption Started *                                                                                                    |
|                                                                                          | Duplex**     The owner/landlord's spouse, domestic partner, children, parent(s) or grandparent(s) now occupy the unit as their primary residence.                                                                                                    |
| 3. Upload document(s) to support your request by clicking " <b>Browse For File</b> "     | The owner/landlord* now occupies the unit as their primary residence. The owner/landlord* now occupies the unit as their primary residence. Section 1705(a) of the CSFRA defines landlord/owner as a natural person with at least fifty percent (50%) recorded ownership interest in the property Section 1704(c) of the CSFRA defines a duplex as rental units in a single structure with fewer than three dwelling units being used as residential housing |
|                                                                                          | Enter comment(s)                                                                                                    |
| 4. Select the box indicating you are submitting the information under penalty of perjury | 3 ( Browse for File                                                                                                    |
| $\blacksquare$                                                                           | Benshecept pg 🗙                                                                                                    |
| 5. Click " <b>Submit"</b> to submit the exemption request                                | I (we) declare under penalty of perjury under the laws of the State of California that the contents of this property registration form and/or exemption request, are true and correct, and complete.                                                                                                    |

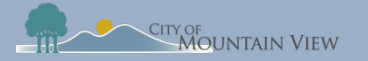

# **Finish and Submit**

### mvrent.mountainview.gov

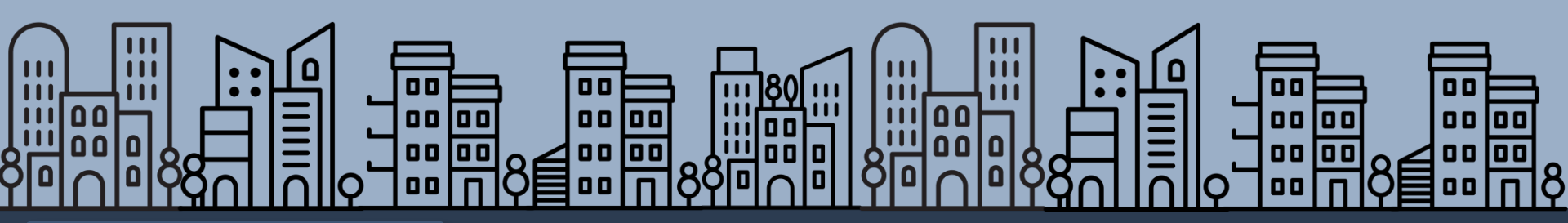

Back to table of contents

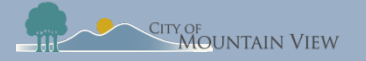

## Step 1: Finalize

Now that you have entered the required information, you are ready to submit your registration!

(Optional)Input all unit information \*units can be added at anytime

Click "**Review And Submit**" at the bottom of the page

| w                        |               |            |                    |      |                |              |               |        | Welcome!           |
|--------------------------|---------------|------------|--------------------|------|----------------|--------------|---------------|--------|--------------------|
|                          | 101C          | Non-Exempt | 2 Bedroom          | 2    | \$3,050.00     | 03/08/19     | -             | Tenant | 1                  |
|                          | 101B          | Non-Exempt | Studio             | 1    | -              | -            | ÷             | Vacant | 1                  |
|                          | 101A          | Non-Exempt | 1 Bedroom          | 1.5  | \$2,400.00     | 11/05/15     | 11/05/18      | Tenant | I                  |
| H 4 1 > H 1-3 of 3 items |               |            |                    |      |                |              |               |        |                    |
|                          | Case ID       |            | Case Type          | Crea | ited on Entity | Created Date | Last Modified | Status | Search             |
|                          | UE2018-128310 |            | Unit Exemption     | Unit | No.: 101       | 12/26/2018   | 12/26/2018    | Unit E | xemption Open      |
|                          | PE2018-128290 |            | Property Exemption | APN  | XXXXXXXX       | 12/24/2018   | 12/24/2018    | Prope  | rty Exemption Open |
|                          | RR2018-127472 |            | Rent Registry      | APN  | XXXXXXXXXX     | 12/11/2018   | 12/24/2018    | Regist | ration Open        |
|                          | н ∢ 1 ►       | M          |                    |      |                |              |               |        | 1 - 3 of 3 items   |
|                          |               |            |                    |      |                |              |               |        | REVIEW AND SUBN    |

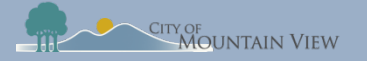

## Step 2: Review

#### Review information for accuracy

If information is not correct, click the "**Back**" at the top of the page

### If all information is correct, click "Submit"

| PN Information  |                          |                    |              |                   | Site Address                          | 25                |             |                  |             |
|-----------------|--------------------------|--------------------|--------------|-------------------|---------------------------------------|-------------------|-------------|------------------|-------------|
| PN              | : XXXXXXXXX              | х                  |              |                   | <b>March</b>                          | T, MOUNTAIN VIEW  | , CA 94041  |                  |             |
| ddress          | :                        | MOUNTAIN VIEV      | N, CA 94041  |                   | the second second                     | MOUNTAIN VIEW, CA | 94041       |                  |             |
| otal Units      | : 17                     |                    |              |                   |                                       |                   |             |                  |             |
| lias            | 1 -                      |                    |              |                   |                                       |                   |             |                  |             |
| wner            |                          |                    |              |                   | Manager                               |                   |             |                  |             |
| ame             | : Jane Doe               |                    |              |                   | Name                                  | : Jane Doe        |             |                  |             |
| ome Address     | : 123 Main 9             | treet MOUNTAIN VIE | W, CA 94041  |                   | Mailing Address                       | : 123 Main        | Street MOUN | TAIN VIEW , CA 9 | 4041        |
| lailing Address | : 123 Main 9             | treet MOUNTAIN VIE | W , CA 94041 |                   | Telephone Num                         | er : (650) 555    | -1234       |                  |             |
| elephone Number | : (650) 555-             | 1234               |              |                   | Email Address                         | : janedoe@        | 3dimail.com |                  |             |
| mail Address    | : janedoe@3              | 3dimail.com        |              |                   |                                       |                   |             |                  |             |
| Init Summary    |                          |                    |              |                   |                                       |                   |             |                  |             |
| Studio Units    |                          | One Bedroom Unit   | s            | Two Bedroom Units | droom Units Three And More Bedroom Ur |                   | room Units  | its Total Units  |             |
| 3               |                          | 10                 |              | 2                 |                                       | 2                 |             | 17               |             |
| 101             | Applied for<br>Exemption | 1 Bedroom          | 1.5          | <u>.</u>          | \$3,400.00                            | 02/02/17          | 02/02/      | 17               | Tenant      |
| Γ, Ν            | MOUNTAIN VIE             | W, CA 94041        |              |                   |                                       |                   |             |                  |             |
| Unit            | Status                   | Bedrooms           | Bathrooms    | Chapter 5/6       | Monthly Ren                           | t Move-In Date    | Last Re     | ntal Increase    | Occupied    |
| 101C            | Non-Exempt               | 2 Bedroom          | 2            | -                 | \$3,050.00                            | 03/08/19          | 5           |                  | Tenant      |
| 101B            | Non-Exempt               | Studio             | 1            |                   |                                       |                   |             |                  | Vacant      |
| 101A            | Non-Exempt               | 1 Bedroom          | 1.5          |                   | \$2,400.00                            | 11/05/15          | 11/05/      | 18               | Tenant      |
| ase History     |                          |                    |              |                   |                                       |                   |             | Search           | 1           |
| Case ID         |                          | Case Type          |              | Created on Entity | Created D                             | late Last M       | odified     | Status           |             |
| UE2018-128310   |                          | Unit Exemption     | l            | Jnit No.: 101     | 12/26/20                              | 12/26/            | 2018        | Unit Exemptio    | n Open      |
| PE2018-128290   |                          | Property Exemption | on /         | APN XXXXXXXXX     | 12/24/20                              | 12/24             | 2018        | Property Exen    | nption Open |
| RR2018-127472   |                          | Rent Registry      | 1            | APN XXXXXXXX      | 12/11/20                              | 12/24             | 2018        | Registration 0   | ipen        |
|                 |                          |                    |              |                   |                                       |                   |             |                  |             |

### mountainview.gov/rentstabilization

Back

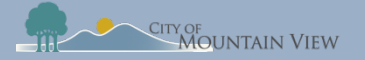

## Step 3: Submit

#### Enter full name and title

Select the box indicating you are submitting the information under penalty of perjury

#### Click "Submit"

You will receive an email confirming the status of your registration

| Deci    |                                                                                   |
|---------|-----------------------------------------------------------------------------------|
| Enter F | ull Name *                                                                        |
| Jane I  | Doe                                                                               |
| Coloct  | Telo *                                                                            |
| Owne    | 2 <b>r</b>                                                                        |
|         |                                                                                   |
| ~       | I (we) declare under penalty of perjury under the laws of the State of California |
| _       | that the contents of this property registration form and/or exemption request,    |
|         |                                                                                   |

#### mountainview.gov/rentstabilization

CANCEL

SUBMIT

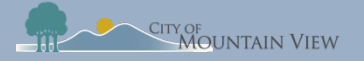

## Annual Registration

Review, update and resubmit property information

Apply for yearly unit exemptions

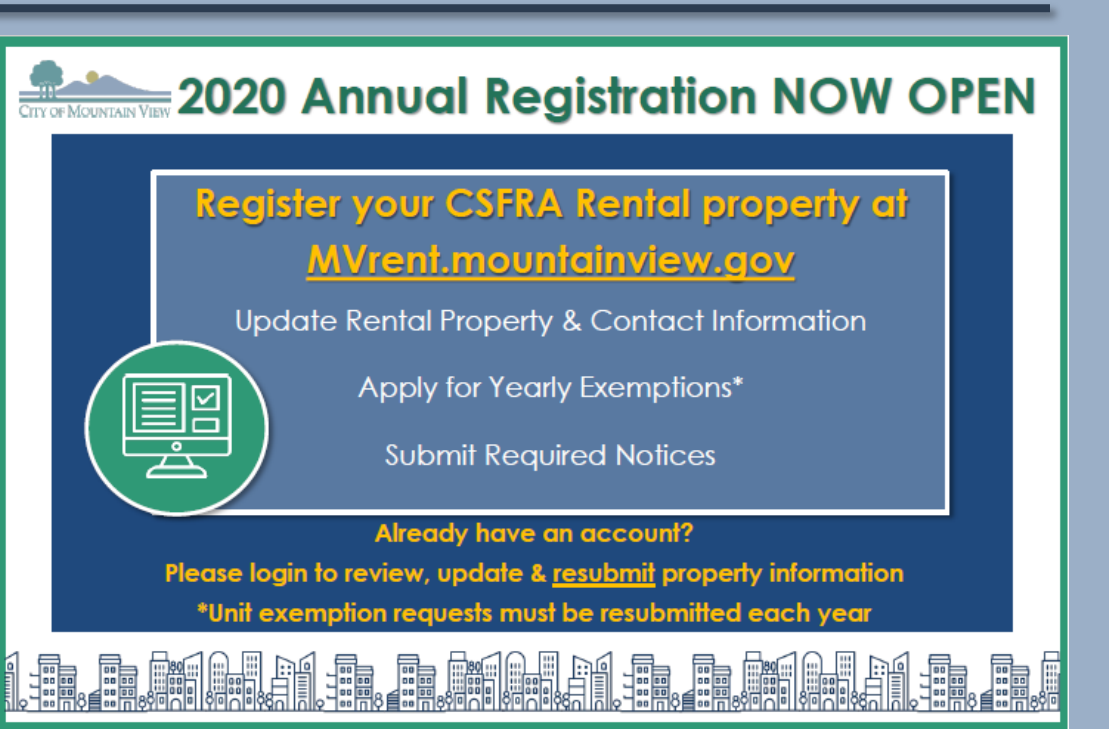

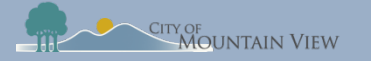

### Next Steps

### Once you submit your registration you can:

Add Units

Submit termination Notice Submit Banked Rent Increase Notice Submit Tenant Buyout Information

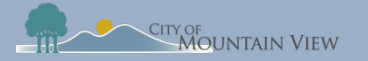

# Add Units to Property Profile

### mvrent.mountainview.gov

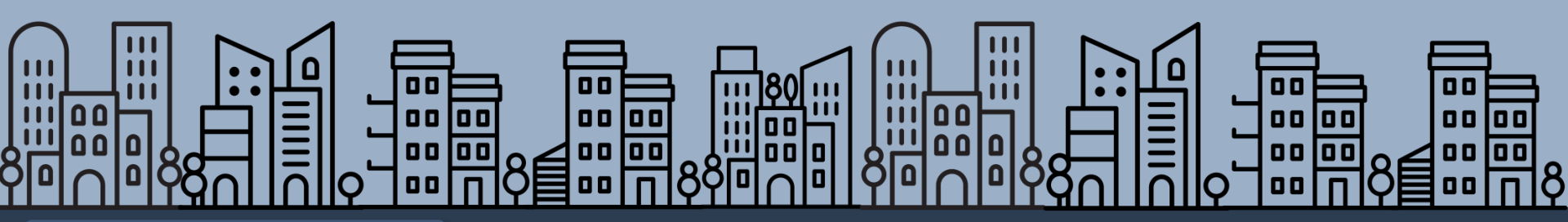

Back to table of contents

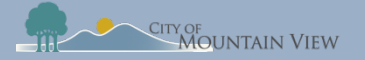

### Add Site Address

If your property has more than one site address, you can add the Site Address to your APN

Click "Add" to add a new Site Address

Fill in required information and click "**Submit**"

Once the address has been added, it will appear in the Site Addresses section

|                     | F         | Add New Site Address       |                           |                             |
|---------------------|-----------|----------------------------|---------------------------|-----------------------------|
|                     |           | Enter House No *           | House Fraction Number     | Street Direction            |
|                     | Ē         | Enter Street Name *        | Select suffix * STREET    | Enter City<br>MOUNTAIN VIEW |
|                     |           | Enter State Name<br>CA     | Enter Zip Code *<br>94041 |                             |
|                     |           |                            |                           | CANCEL ADD                  |
| V:1XXXXXXXXX Addres | ss :      | r, mountain view, ca 94041 | Actions                   |                             |
| Overview            | Addresses | Contact Details            |                           |                             |
|                     |           | ·                          | Site Addresses            | 0                           |
|                     |           |                            | MOUNTAIN VIEW, CA 9404 I  |                             |
| E.                  | HAN AN    |                            |                           |                             |
|                     |           |                            |                           |                             |
| 2                   | 75        |                            |                           |                             |

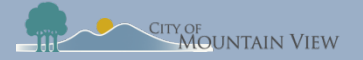

### Add Units Individually

Click "Add Unit" in the property unit section

Enter the unit number and other optional information

Click "**Add**" to save the unit information

|                        | -                    | CA                | 1000      |                   |              |                              |             |          |
|------------------------|----------------------|-------------------|-----------|-------------------|--------------|------------------------------|-------------|----------|
|                        | 1                    | 0                 | 0         | R                 |              |                              |             |          |
| otal Units             | Allas 🖌              | Owner             | Manage    | D Google, Inc.    |              |                              |             |          |
| Registration C         | )pen                 | Same Doe          | Salle D.  | ~                 |              |                              |             |          |
| Jnit Summar            | y (Enter '0' if none | 9                 |           |                   |              |                              |             | -        |
| Studio Units           |                      | One Bedroom Units |           | Two Bedroom Units | 1            | Three And More Bedroom Units | Total Units |          |
| 3                      |                      | 10                |           | 2                 |              |                              | 17          |          |
|                        | T MOUNTAL            | N VIEW, CA 94041  | 1         |                   |              | Last Bental Increase         | Occupied By | Action I |
| Unit                   | Status               | Bedrooms          | Bathrooms | Monthly Rent      | Move-In Date | Last Nema Increase           |             |          |
| Unit<br>No records ava | Status               | Bedrooms          | Bathrooms | Monthly Rent      | Move-In Date | Last Hernar Increase         |             |          |

|     |                                                       | *                                                                                                    |
|-----|-------------------------------------------------------|----------------------------------------------------------------------------------------------------|
|     | Select Occupant                                       |                                                                                                    |
|     | Tenant                                                | -                                                                                                    |
| 0   | Last Rental Increase Date (If applicable)<br>2/2/2017 | 6                                                                                                    |
| - 0 | Select Number of Bathrooms 1.5                        | . (                                                                                                    |
| 0   | Enter Original Monthly Rent * * 3400                  | Q                                                                                                    |
|     |                                                       |                                                                                                    |
|     | 0<br>- 0<br>0                                         | Select Occupant Tenant Last Rental Increase Date (if applicable) 2/2/2017 Select Number of Bathrooms 1.5 Enter Original Monthly Rent ** 3400 |

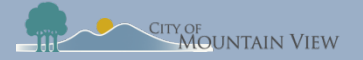

### Mass Upload Units

Click the Action menu in the property unit section

Select "**Add Multiple Units**" from the drop down menu

#### Click "Download Sample Document" from the pop up

|                 | MOUNTAIN VIE | EW, CA 94041 |           |              |              |                      |             | + ADD UNIT       |
|-----------------|--------------|--------------|-----------|--------------|--------------|----------------------|-------------|------------------|
| Unit            | Status       | Bedrooms     | Bathrooms | Monthly Rent | Move-In Date | Last Rental Increase | Occupied By | Action :         |
| No records avai | lable.       |              |           |              |              |                      |             |                  |
| 4 Þ             | н            |              |           |              |              |                      |             | 0 - 0 of 0 items |
|                 |              |              |           |              | -            |                      |             |                  |
| 100.00          | MOUNTAIN VIE | EW, CA 94041 |           |              |              |                      |             | + ADD UNIT       |
| Unit            | Status       | Bedrooms     | Bathrooms | Monthly Rent | Move-In Date | Last Rental Increase | Or + Add    | Unit             |
| No records avai | lable.       |              |           |              |              |                      | ≕+ Add      | Multiple Units   |
| 4 Þ             | H            |              |           |              |              |                      |             | 0-00r01tems      |
|                 |              |              |           |              |              |                      |             |                  |

| Upload File                                   |
|-----------------------------------------------|
| Select Site Address * MOUNTAIN VIEW, CA 94041 |
| Download Sample Document                      |
| Browse for File                               |
| CANCEL ADD                                    |

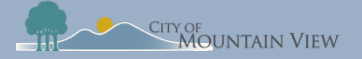

### Mass Upload Units

An Excel document will be uploaded to your computer

\*only the unit number is required

Save the completed Excel document to your computer

Note: Any errors in the document may result in upload failure

Upload the Excel document by clicking "**Browse For File**" Click "**Add**" to upload unit information

|      |                                             |                                                            | • Unit_Data_Sample (7) - Excel Sign in 12 - 1 |                                         |                                             |                                                          |                                                     |                                                                       |                                     |         |
|------|---------------------------------------------|------------------------------------------------------------|-----------------------------------------------|-----------------------------------------|---------------------------------------------|----------------------------------------------------------|-----------------------------------------------------|-----------------------------------------------------------------------|-------------------------------------|---------|
| File | Home In                                     | sert Draw Page Laye                                        | out Formulas Dat                              | a Review View H                         | Help Power Pivot 🔎 Tell me what             | you want to do                                           |                                                     |                                                                       |                                     | ය Share |
| Past | Cut<br>Copy ~<br>Format Painte<br>Clipboard | r<br>F <sub>2</sub> Calibri → 11<br>B I U → 10<br>Fot Font |                                               | E I I I I I I I I I I I I I I I I I I I | t<br>Center - \$ - % 9 % % ~ % Conc<br>Form | itional Format as Cell Inse<br>atting * Table * Styles * | rt Delete Format<br>Cells                           | utoSum * Ary P<br>III * Sort & Find &<br>Filter * Select *<br>Editing | Share Webex<br>This File *<br>Webex |         |
| C10  | × :                                         | $\times \checkmark f_x$                                    |                                               |                                         |                                             |                                                          |                                                     |                                                                       |                                     |         |
|      | А                                           | В                                                          | с                                             | D                                       | E                                           | F                                                        | G                                                   | н                                                                     | 1                                   | J       |
| 1    | Unit No<br>(Required)                       |                                                            |                                               |                                         |                                             | No of Bedrooms (Please select<br>from the list)          | No of Bathrooms<br>(Please select from the<br>list) | Monthly Rent                                                          |                                     |         |
| 2    | 101A                                        | Tenant                                                     | 11/05/2015                                    | 2300                                    | 11/05/2018                                  | 1 Bedroom                                                | 1.5                                                 | 2400                                                                  |                                     |         |
| 3    | 101B                                        | Vacant                                                     |                                               |                                         |                                             | Studio                                                   | 1                                                   |                                                                       |                                     |         |
| 4    | 101C                                        | Tenant                                                     | 15/08/2018                                    | 3050                                    |                                             | 2 Bedroom                                                | 2                                                   | 3050                                                                  |                                     |         |
| 5    |                                             |                                                            |                                               |                                         |                                             |                                                          |                                                     |                                                                       |                                     |         |
| 6    |                                             |                                                            |                                               |                                         |                                             |                                                          |                                                     |                                                                       |                                     |         |
| 7    |                                             |                                                            |                                               |                                         |                                             |                                                          |                                                     |                                                                       |                                     |         |
| 8    |                                             |                                                            |                                               |                                         |                                             |                                                          |                                                     |                                                                       |                                     |         |
| 9    |                                             |                                                            |                                               |                                         |                                             |                                                          |                                                     |                                                                       |                                     |         |
| 11   |                                             |                                                            |                                               |                                         |                                             |                                                          |                                                     |                                                                       |                                     |         |
| 12   |                                             |                                                            |                                               |                                         |                                             |                                                          |                                                     |                                                                       |                                     |         |
| 13   |                                             |                                                            |                                               |                                         |                                             |                                                          |                                                     |                                                                       |                                     |         |
|      |                                             |                                                            |                                               |                                         |                                             |                                                          |                                                     |                                                                       |                                     |         |

| Upload File                                        |
|----------------------------------------------------|
| Select Site Address *<br>; MOUNTAIN VIEW, CA 94041 |
| Download Sample Document                           |
| Browse for File                                    |
| Select File                                        |
| Unit_Data_Sample.xlsx 🗙                            |
| 833                                                |
|                                                    |

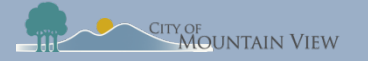

## Unit Display

The newly added unit(s) will appear in the Site Address's Unit table. If your unit qualifies for an Exemption, you will need to <u>submit an Exemption request</u>

|                                       |                                 |                                                          |                            |                                               |                                           |                                            |                                           | Welcome!                         |
|---------------------------------------|---------------------------------|----------------------------------------------------------|----------------------------|-----------------------------------------------|-------------------------------------------|--------------------------------------------|-------------------------------------------|----------------------------------|
|                                       |                                 |                                                          |                            |                                               |                                           |                                            |                                           |                                  |
|                                       | MOUNTAIN                        | VIEW, CA 94041                                           |                            |                                               |                                           |                                            |                                           | + ADD UNIT                       |
| Unit                                  | Status                          | Bedrooms                                                 | Bathrooms                  | Monthly Rent                                  | Move-In Date                              | Last Rental Increase                       | Occupied By                               | Action :                         |
| 101                                   | Non-Exempt                      | 1 Bedroom                                                | 1.5                        | \$3,400.00                                    | 02/02/17                                  | 02/02/17                                   | Tenant                                    | :                                |
| _                                     |                                 |                                                          |                            |                                               |                                           |                                            |                                           | 1 - 1 of 1 items                 |
| H 4 1                                 | ► H                             |                                                          |                            |                                               |                                           |                                            |                                           |                                  |
| H 4 1                                 | MOUNTAIN VIEW                   | . CA 94041                                               |                            |                                               |                                           |                                            |                                           | + ADD UNIT                       |
| unit                                  | MOUNTAIN VIEW<br>Status         | CA 94041<br>Bedrooms                                     | Bathrooms                  | Monthly Rent                                  | Move-In Date                              | Last Rental Increase                       | Occupied By                               | + ADD UNIT                       |
| unit 101C                             | MOUNTAIN VIEW Status Non-Exempt | CA 94041<br>Bedrooms<br>2 Bedroom                        | Bathrooms<br>2             | Monthly Rent<br>\$3,050.00                    | Move-In Date<br>03/08/19                  | Last Rental Increase                       | Occupied By<br>Tenant                     | + ADD UNIT<br>Action :<br>:      |
| 4 <b>1</b><br>Unit<br>101C<br>101B    | Katus     Non-Exempt            | CA 94041<br>Bedrooms<br>2 Bedroom<br>Studio              | Bathrooms<br>2<br>1        | Monthly Rent<br>\$3,050.00                    | Move-In Date<br>03/08/19<br>-             | Last Rental Increase                       | Occupied By<br>Tenant<br>Vacant           | + ADD UNIT<br>Action :<br>:<br>: |
| 4 4 1<br>Unit<br>101C<br>101B<br>101A | Kon-Exempt                      | CA 94041<br>Bedrooms<br>2 Bedroom<br>Studio<br>1 Bedroom | Bathrooms<br>2<br>1<br>1.5 | Monthly Rent<br>\$3,050.00<br>-<br>\$2,400.00 | Move-In Date<br>03/08/19<br>-<br>11/05/15 | Last Rental Increase<br>-<br>-<br>11/05/18 | Occupied By<br>Tenant<br>Vacant<br>Tenant | + ADD UNIT                       |

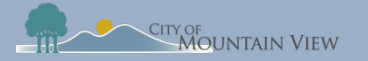

# **Submit Termination Notices**

mvrent.mountainview.gov

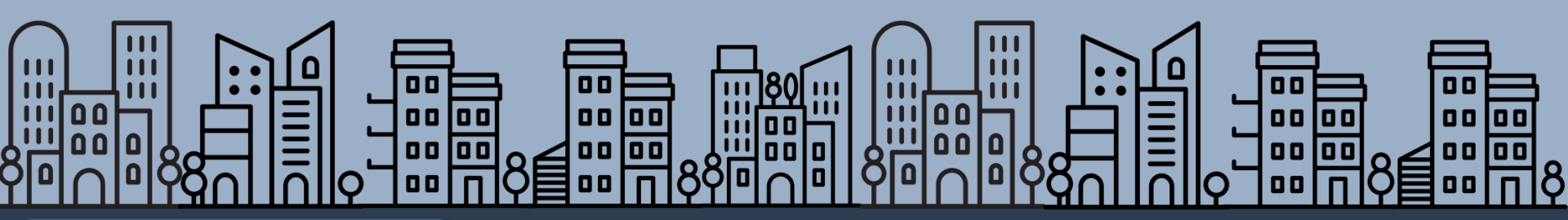

Back to table of contents

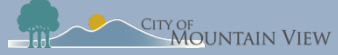

### Termination Notices

Notices of Termination must be filed with the Rental Housing Committee within three (3) days of serving the Notice on the tenant.

## 9 Reasons for Termination

- 1. Failure to pay rent
- 2. Breach of Lease\*
- 3. Nuisance\*
- 4. Criminal Activity\*
- 5. Failure to give Access\*

6. Repairs/temporary vacancies\*\*
7. Owner move-in\*\*
8. Withdrawal from rental market\*\*
9. Demolition\*\*

\* Requires Notice to Cease, before termination notice

\*\* Requires payment of relocation assistance to qualifying households and right of first return

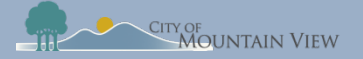

### Submit Termination Notice

MOUNTAIN VIEW, CA 9404

Click the Actions menu for the Unit you wish to submit a notice

| Select " | Submit Termination  |   |
|----------|---------------------|---|
| Notice"  | in the dropdown men | U |

|      | MOUNTAIN VIEW | , CA 94041 |           |              |                         |              |                      |             | + ADD UNIT |
|------|---------------|------------|-----------|--------------|-------------------------|--------------|----------------------|-------------|------------|
| Unit | Status        | Bedrooms   | Bathrooms | Monthly Rent | Original Rent<br>Amount | Move-In Date | Last Rental Increase | Occupied By | Action :   |
| 101A | Non-Exempt    | 1 Bedroom  | 1.5       | \$2,400.00   | \$2,300.00              | 11/05/15     | 11/05/18             | Tenant      | :          |
| 101C | Non-Exempt    | 2 Bedroom  | 2         | \$3,050.00   | \$3,050.00              | 03/08/19     | -                    | Tenant      | :          |

|      | Unit    | Status     | Bedrooms  | Bathrooms | Monthly Rent      | Original Rent<br>Amount | Move-In Date | Last Rental I | ncrease                | Occupied By        | Action | :          |
|------|---------|------------|-----------|-----------|-------------------|-------------------------|--------------|---------------|------------------------|--------------------|--------|------------|
|      | 101A    | Non-Exempt | 1 Bedroom | 1.5       | \$2,400.00        | \$2,300.00              | 11/05/15     | 11/05/18      | 🖌 Edit                 |                    |        |            |
|      | 101C    | Non-Exempt | 2 Bedroom | 2         | \$3,050.00        | \$3,050.00              | 03/08/19     | -             | Delete                 |                    |        |            |
|      | 101B    | Non-Exempt | Studio    | 1         | -                 | -                       | -            | -             | ం Apply f              | or Exemption       |        |            |
| н    | < 1 ►   | М          |           |           |                   |                         |              |               | ৯২ Submit<br>Notice    | Banked Rent Incre  | ase    | of 3 items |
| Case | History |            |           |           |                   |                         |              |               | ৯২ Submit<br>Agreement | Tenant Buyout      |        |            |
| Case | e ID    |            | Case Type |           | Created on Entity | (                       | Freated Date | Last Modifie  | کې Submit              | Termination Notice | 2      |            |

### mountainview.gov/rentstabilization

+ ADD UNIT

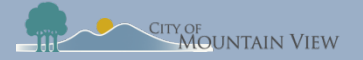

### Submit Termination Notice

1. Enter the Tenant First and Last Name

2. Enter the date the notice was served to the tenant

3. Select the reason for eviction from the dropdown menu

#### Termination Notice

This form must be used by Landlords to file a copy of the Notice to Terminate. Notices of Termination must be filed with the Rental Housing Committee within three (3) days of serving the Notice on the tenant.

APN : 1 XXXXXXXX , MOUNTAIN VIEW, CA 94041 UNIT NUMBER : MOUNTAIN VIEW, CA 94041, 101A

Landlord/Company Name \*

Tenant First Name \*

Tenant Last Name \*

Date Notice Served to Tenant \*

Select Reason for Eviction \*

- Any notice to terminate tenancy must specify the basis on which the landlord seeks to terminate the tenancy. Section 1705(9)(e) of the CSFRA.
- For Breach of Lease, Nuisance, Criminal Activity and Failure to Give Access, the Landlord is required to serve the Tenant a Written Notice to Cease to
  provide the Tenant an opportunity to cure an alleged violation or problem prior to service of a notice to terminate tenancy. Section 1702(w) of the
  CSFRA.
- For terminations based on Necessary and Substantial Repairs Requiring Temporary Vacancy, Owner Move-in, Withdrawal of the Rental Unit Permanently from Rental Market and Demolition, the Landlord is required to notify the Tenant of their right to Relocation Assistance and may be required to pay relocation assistance. Section 1705(9)(b) of the CSFRA.

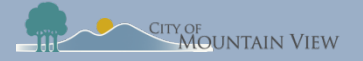

## Submit Termination Notice

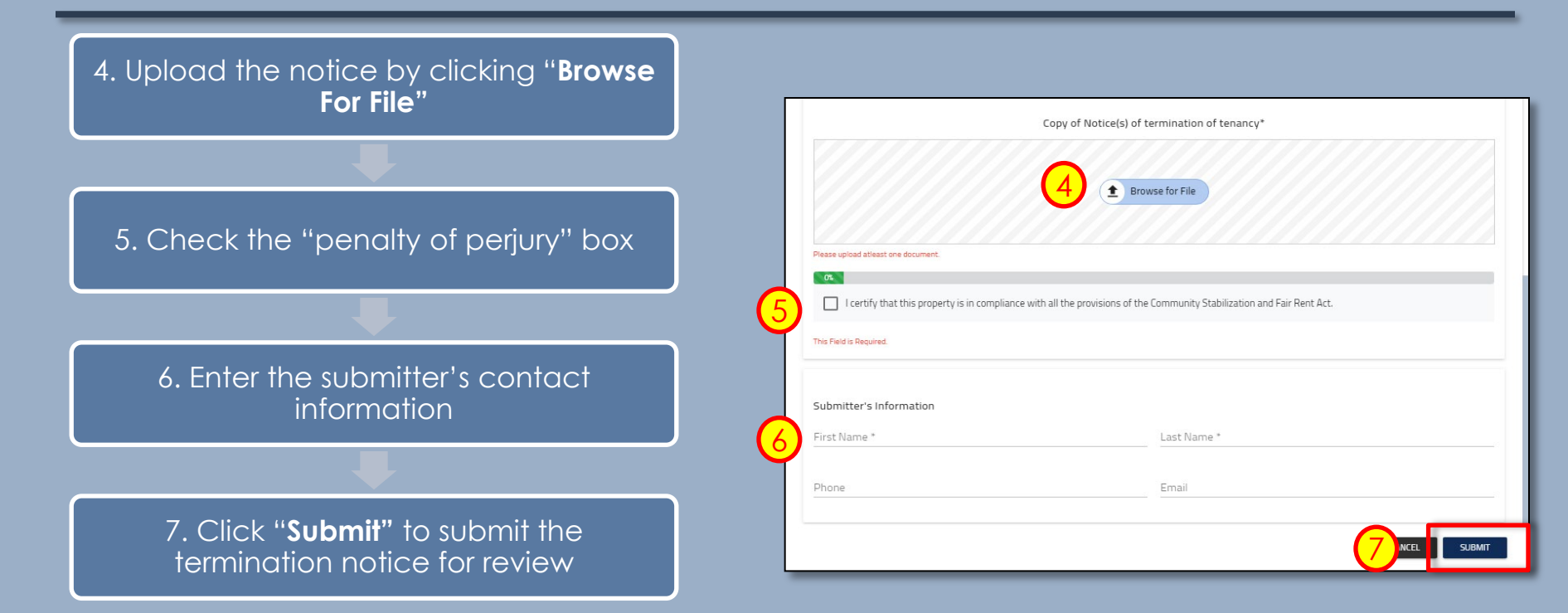

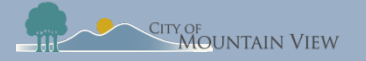

## Withdraw Termination Notice

You may withdrawal your submission by clicking into the Case ID number in the Case History section to withdrawal the notice correct an error.

| ase ID        | Case Type          | Created on Entity | Created Date | Last Modified | Status                            |
|---------------|--------------------|-------------------|--------------|---------------|-----------------------------------|
| TN2019-128819 | Termination Notice | Unit No.: 101A    | 08/14/2019   | 08/14/2019    | Termination Notice Pending Review |
| 2019-128817   | Rent Registry      | APN: XXXXXXX      | 08/14/2019   | 08/14/2019    | Registration Open                 |
| TN2019-128816 | Termination Notice | Unit No.: 101A    | 08/14/2019   | 08/14/2019    | Termination Notice Accepted       |
| UE2019-128342 | Unit Exemption     | APN: XXXXXXX      | 01/07/2019   | 01/07/2019    | Unit Exemption Denied             |
| PE2019-128341 | Property Exemption | APN: xxxxxxxx     | 01/07/2019   | 05/31/2019    | Property Exemption Denied         |

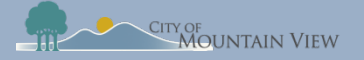

# Withdraw Termination Notice

Click "**Withdraw**" to formally withdraw your notice. An email confirmation will be sent to the email on file.

| Case View                                                                |                                                                                       |                                                | C REFRESH EBack                                                                        |
|--------------------------------------------------------------------------|---------------------------------------------------------------------------------------|------------------------------------------------|----------------------------------------------------------------------------------------|
| APN<br>Primary Address<br>Unit Number<br>No of Units<br>Case Type        | : XXXXXXXXX<br>: T, MOUNTAIN VIEW, CA 94041<br>: 101A<br>: 17<br>: Termination Notice | Case ID<br>Status<br>Created On<br>Modified On | : TN2019-128819<br>: Termination Notice Pending Review<br>: 08/14/2019<br>: 08/14/2019 |
| Overview                                                                 |                                                                                       |                                                |                                                                                        |
| Date Notice Served To Tenant<br>Landlord/Company Name<br>Eviction Reason | : 08/14/2019<br>: john Doe Tenant Name<br>: Breach of Lease                           | : jane doe                                     | Action                                                                                 |
| Submitter's Information<br>First Name<br>Last Name                       | : andrea<br>: kennedy                                                                 |                                                |                                                                                        |

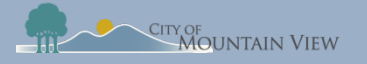

# **Submit Banked Rent Increase Notices**

mvrent.mountainview.gov

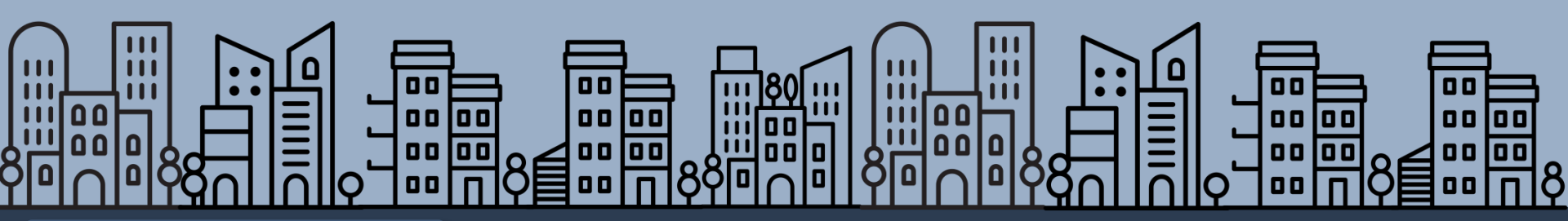

Back to table of contents

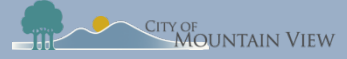

### Banked Rent Increase Notice

Notices of Banked Rent Increase must be filed with the Rental Housing Committee within seven (7) days of serving the Notice on the tenant.

### Rent Increases Not Previously Charged

• A rent increase, using both a Banked Rent Increase and the Annual General Adjustment may be higher than the AGA for a given year but cannot exceed an annual 10% increase of the current rent.

### Noticing Requirements

At least 30 days notice to tenant
Required text in Notice

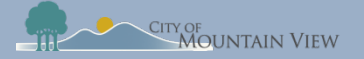

### Submit Banked Rent Increase Notice

MOUNTAIN VIEW, CA 94041

Click the Actions menu for the Unit you wish to submit a notice

| Select "Submit Banked Rent |  |
|----------------------------|--|
| Increase Notice" in the    |  |
| dropdown menu              |  |

|      | Unit    | Status         | Bedrooms  | Bathrooms | Monthly Rent      | Original Rent<br>Amount | Move-In Date | Last Rental  | ncrease               | Occupied By         | Action |            |
|------|---------|----------------|-----------|-----------|-------------------|-------------------------|--------------|--------------|-----------------------|---------------------|--------|------------|
|      | 101A    | Non-Exempt     | 1 Bedroom | 1.5       | \$2,400.00        | \$2,300.00              | 11/05/15     | 11/05/18     |                       | Tenant              | ÷      |            |
|      | 101C    | Non-Exempt     | 2 Bedroom | 2         | \$3,050.00        | \$3,050.00              | 03/08/19     | -            |                       | Tenant              | :      |            |
| _    | _       |                |           |           |                   |                         |              |              |                       |                     | _      |            |
| -    | M       | IOUNTAIN VIEW, | CA 94041  |           |                   |                         |              |              |                       |                     |        | + ADD UNIT |
|      | Unit    | Status         | Bedrooms  | Bathrooms | Monthly Rent      | Original Rent<br>Amount | Move-In Date | Last Rental  | ncrease               | Occupied By         | Action | :          |
|      | 101A    | Non-Exempt     | 1 Bedroom | 1.5       | \$2,400.00        | \$2,300.00              | 11/05/15     | 11/05/18     | 🖍 Edit                |                     |        |            |
|      | 101C    | Non-Exempt     | 2 Bedroom | 2         | \$3,050.00        | \$3,050.00              | 03/08/19     | -            | â Delete              |                     |        |            |
|      | 101B    | Non-Exempt     | Studio    | 1         | -                 | -                       | -            | -            | کې Apply              | for Exemption       |        |            |
| 14   | - ₹ 1 → | ₽              |           |           |                   |                         |              |              | ৯২ Submi<br>Notice    | t Banked Rent Incre | ase    | of 3 items |
| Case | History |                |           |           |                   |                         |              |              | ৯০ Submi<br>Agreement | t Tenant Buyout     |        |            |
| Cas  | ie ID   |                | Case Type |           | Created on Entity | (                       | Freated Date | Last Modifie | کې Submi              | t Termination Notic | e      |            |

### mountainview.gov/rentstabilization

+ ADD UNIT

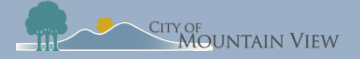

### Banked Rent Increase Notice Template

#### Download the template by clicking "Download Template" in the pop up

| ate                  | Notice Issued:                                                                                                    |                                                                                                    |                                                                               |                                                                                                    |                             |                    |  |
|----------------------|----------------------------------------------------------------------------------------------------|----------------------------------------------------------------------------------------------------|-------------------------------------------------------------------------------|----------------------------------------------------------------------------------------------------|-----------------------------|--------------------|--|
| fee                  | ctive Date of Re                                                                                                    | nt Increase:                                                                                                    |                                                                               |                                                                                                    |                             |                    |  |
|                      |                                                                                                    |                                                                                                    |                                                                               |                                                                                                    |                             |                    |  |
| ana                  | int Name(s):                                                                                                    |                                                                                                    |                                                                               |                                                                                                    |                             |                    |  |
|                      |                                                                                                    |                                                                                                    |                                                                               |                                                                                                    |                             |                    |  |
|                      |                                                                                                    |                                                                                                    |                                                                               |                                                                                                    |                             |                    |  |
| rop                  | erty Address:                                                                                                    |                                                                                                    |                                                                               |                                                                                                    |                             |                    |  |
|                      |                                                                                                    | (Street Numb                                                                                                    | er)                                                                           | (Street Name) (Apt                                                                                                    | Unit Numb                   | er)                |  |
|                      |                                                                                                    | (City)                                                                                                    |                                                                               | (                                                                                                    | (Zip Code)                  |                    |  |
| 1e 1                 | following table                                                                                                    | may be used t                                                                                                    | to show t                                                                     | he Annual General Adjust                                                                                                    | ment o                      | f Rent:            |  |
| 1.                   | Current Rent                                                                                                    |                                                                                                    |                                                                               |                                                                                                    |                             |                    |  |
|                      |                                                                                                    |                                                                                                    |                                                                               |                                                                                                    |                             | \$                 |  |
| -                    | 2018 Annual G                                                                                                    | eneral Adjustmer                                                                                                    | nt                                                                            |                                                                                                    |                             | \$                 |  |
| 2.                   | 2018 Annual G<br>(Up to 3.6%)                                                                                                    | eneral Adjustmer                                                                                                    | nt                                                                            |                                                                                                    |                             | \$%                |  |
| 2.                   | 2018 Annual G<br>(Up to 3.6%)<br>2017 Banked A<br>2 for details)*                                                                                                    | eneral Adjustmer<br>nnual General A                                                                                                    | nt<br>djustment                                                               | if not previously charged; see                                                                                                    | page                        | \$%                |  |
| 2.                   | 2018 Annual G<br>(Up to 3.6%)<br>2017 Banked A<br>2 for details)*<br>(Up to 3.4%)                                                                                                    | eneral Adjustmer                                                                                                    | nt<br>djustment                                                               | if not previously charged; see                                                                                                    | page                        | \$%                |  |
| 2.                   | 2018 Annual G<br>(Up to 3.6%)<br>2017 Banked A<br>2 for details)*<br>(Up to 3.4%)<br><u>MANDATOR</u>                                                                                                    | eneral Adjustmer<br>Innual General A<br>Y TEXT IN NOTI                                                                                                    | djustment (                                                                   | if not previously charged; see<br>RED and FILE COPY WITH (                                                                                                    | page<br>CITY                | \$%                |  |
| 2.                   | 2018 Annual G<br>(Up to 3.6%)<br>2017 Banked A<br>2 for details)*<br>(Up to 3.4%)<br>MANDATOR<br>2016 Banked Ir<br>(Up to 2.6%)                                                                                                    | eneral Adjustmer<br>nnual General A<br><u>Y TEXT IN NOTI</u><br>ncrease <i>(if eligibi</i> )                                                                                                    | nt<br>djustment<br><u>CE REQU</u><br>e; see page                              | if not previously charged; see<br><u>RED and FILE COPY WITH (</u><br>2 2 for details)*                                                                            | page<br>CITY                | \$%                |  |
| 2.<br>3.<br>4.       | 2018 Annual G<br>(Up to 3.6%)<br>2017 Banked A<br>2 for details)*<br>(Up to 3.4%)<br><u>MANDATOR</u><br>2016 Banked Ir<br>(Up to 2.6%)<br><u>MANDATOR</u>                                                                                                   | eneral Adjustmer<br>Innual General A<br><u>Y TEXT IN NOTI</u><br>Increase <i>(if eligibi</i> )<br><u>Y TEXT IN NOTI</u>                                                                                 | djustment (<br>CEREQU<br>e; see page<br>CEREQU                                | if not previously charged; see<br><u>RED and FILE COPY WITH (</u><br>2 I for details)*<br><u>RED and FILE COPY WITH (</u>                                         | page<br>CITY<br>CITY        | \$%                |  |
| 2.<br>3.<br>4.       | 2018 Annual G<br>(Up to 3.6%)<br>2017 Banked A<br>2 for details)*<br>(Up to 3.4%)<br><u>MANDATOR</u><br>(Up to 2.6%)<br><u>MANDATOR</u><br>Total Rent Inco                                                                                                  | eneral Adjustmen<br>unnual General A<br><u>Y TEXT IN NOTI</u><br>ncrease (if eligibil<br><u>Y TEXT IN NOTI</u><br>ease Percentage                                                                       | djustment<br>CE REQU<br>e; see page<br>CE REQU                                | if not previously charged; see<br><u>RED and FILE COPY WITH (</u><br>2 2 for details)*<br><u>RED and FILE COPY WITH (</u>                                         | page<br>CITY<br>CITY        | \$%<br>%<br>%      |  |
| 2.<br>3.<br>4.<br>5. | 2018 Annual G<br>(Up to 3.8%)<br>2017 Banked A<br>2 for details)*<br>(Up to 3.4%)<br><u>MANDATOR</u><br>2016 Banked II<br>(Up to 2.6%)<br><u>MANDATOR</u><br>Total Rent Incn<br>(Add Lines 2, 3, an<br>12 months)                                           | eneral Adjustmer<br>Innual General A<br><u>Y TEXT IN NOTI</u><br>Tcrease ( <i>if eligibili</i><br><u>Y TEXT IN NOTI</u><br>Base Percentage<br>ed 4, as applicable; if                                   | djustment (<br><u>CE REQU</u><br>e; see page<br><u>CE REQU</u><br>crease cann | if not previously charged; see<br><u>RED and FILE COPY WITH (</u><br>e 2 for details)*<br><u>RED and FILE COPY WITH (</u><br>execed 10% of rest charged in the    | page<br>CITY<br>CITY        | \$%<br>%<br>%      |  |
| 2.<br>3.<br>4.<br>5. | 2018 Annual G<br>(Up to 3.8%)<br>2017 Banked A<br>2 for details)*<br>(Up to 3.4%)<br><u>MANDATOR</u><br>2016 Banked In<br>(Up to 2.6%)<br><u>MANDATOR</u><br>Total Rent Incr<br>(Add Lines 2, 3, at<br>12 motiffs)<br>Total Amount of                       | eneral Adjustmer<br>innual General A<br><u>Y TEXT IN NOTI</u><br>ncrease ( <i>if eligibili</i><br><u>Y TEXT IN NOTI</u><br>ease Percentage<br>ed 4, as applicable; if<br>{ Rent Increase                | djustment<br><u>CE REQU</u><br>e; see page<br><u>CE REQU</u><br>crease cann   | if not previously charged; see<br>RED and FLE COPY WITH (<br>2 Tor details)*<br>RED and FLE COPY WITH (<br>xt exceed 10% of rest charged in the                   | page<br>CITY<br>Dast        | \$%<br>%<br>%<br>% |  |
| 2.<br>3.<br>4.<br>5. | 2018 Annual G<br>(Up to 3.8%)<br>2017 Banked A<br>2 for details)*<br>(Up to 3.4%)<br><u>MANDATOR</u><br>2016 Banked It<br>(Up to 2.6%)<br><u>MANDATOR</u><br>Total Rent Incr<br>(Add Lines 2.3, ar<br>12 months)<br>Total Annount of<br>(Maltiply Line 1 by | eneral Adjustmen<br>mnual General A<br><u>Y TEXT IN NOTI</u><br>hcrease ( <i>if eligibili</i><br><u>Y TEXT IN NOTI</u><br>base Percentage<br>d 4, as applicable; in<br>f Rent Increase<br>total Line 5) | djustment (<br>CE REQU)<br>e; see page<br>CE REQU<br>crease cann              | if not previously charged; see<br><u>RED and FILE COPY WITH (</u><br>s 2 for details)*<br><u>RED and FILE COPY WITH (</u><br>at exceed 10% of rest charged in the | page<br><u>CITY</u><br>past | \$%<br>%<br>%<br>% |  |

If a landlord charges a Banked Rent Increase, page 2 of this template should be attached to the Notice, and a copy of the Notice of Banked Rent Increase must be filed with the City at www.mountainview.gov/rentstabilization/forms

DISCLAIMER: Pages 1-2 of this template comply with the CSFRA and implementing regulations. Neither the Rental Housing Committee nor the CRy of Mountain View make any claims regarding the adequacy, validity, or legality of the use of this template under state or feederalaw. You may contact the Mountain View Rental Housing Heptine at 660-262-214 or CSFRAB housing org

#### ATTACHMENT TO NOTICE OF 2018 ANNUAL GENERAL ADJUSTMENT OF RENT UNDER THE COMMUNITY STABILIZATION AND FAIR RENT ACT (CSFRA)

#### \*ADDENDUM for Banked Rent Increases

#### A. Mandatory Text in Notice of a Banked Rent Increase

"The rent increase requested with this notice exceeds the annual general adjustment authorized for the current year. Landicids may save ("bank") annual general adjustments that were not imposed in previous years and implement them with the current annual general adjustment in accordance with the Community Stabilization and Pair Rent Act section 1707 and implementing regulations.

Rent may only be increased once every twelve months and rent increases cannot exceed tan percent (10%) of the rent calcular) charged in the pervices year. Tenants have the right to petition the Rental Housing Committee (RH-C) for relief if this rent increase will cause an undue hardship. The RHC defines a hardship based on either household income or of the household sends 50% or more of household income on rent, with specific definitions for households with children, seniors, or persons with disabilities or who are terminally if.

If you believe the rent increase requested with this notice is incorrect, excessive or causes an undue hardship, you can (a) contact your land/ord to discuss the increase, and/or (b) file a petition with the RHC. For more information about petitions or the hardship process, contact the Mountain View Rental Housing Helpine at (650) 282-2514 or CSFR4/Biousing.org.

#### B. Required Qualifications for eligibility to use the 2016 Banked Rent Increase

The 2016 Banked Rent Increase of 2.6% may only be used by landlords for the following rental units:

- 1. The property has been continuously owned by the landlord since October 19, 2015, and
- The unit has been occupied by the same tenant household since October 19, 2015, and
   The unit was not subject to a rent increase between October 19, 2015 & December 23, 2016.
- The 2016 Banked Rent Increase of 2.6% must be used by August 31, 2020 or it is forfeit.

#### C. Tenant Hardship Information

If the proposed rent increase includes any Banked Rent Increase a tenant may file an Undue Hardship Petition based on any of the following conditions:

|    | Hardship Condition             | Household Income Limit<br>Or Rent Burden Status | Additional Criteria                                               |
|----|--------------------------------|-------------------------------------------------|-------------------------------------------------------------------|
| а. | Inadequate Household Income    | 100% of AMI or Severe Rent Burden               | n/a                                                               |
| b. | Families with Children         | 120% of AMI or Severe Rent Burden               | Primary residence of one or more<br>persons under the age of 18   |
| c. | Senior Household               | 120% of AMI or Severe Rent Burden               | Primary residence of individual who is<br>62 or older             |
| d. | Persons with Disabilities      | 120% of AMI or Severe Rent Burden               | Primary residence of person who is<br>disabled                    |
| e. | Persons who are Terminally III | 120% of AMI or Severe Rent Burden               | Primary residence of person who is<br>certified as terminally ill |
| t. | Other                          | 120% of AMI or Severe Rent Burden               | Other extenuating circumstances                                   |

DISCLANEER Pages 1-2 of this template comply with the CSFRA and implementing regulations. Neither the Rental Housing Committee nor the City of Mountain View make any claims regarding the adequacy, validity, or legality of the use of this template under state or federal law. You may contact the Mountain View Rental Housing Heighine at 650-282-2814 or CSFRA@housing area 0.

mountainine w. 500, rentstabilization

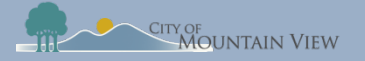

### Submit Banked Rent Increase Notice

|                                              | Landlord/Company Name *<br>Gary Johnson      |                                             |
|----------------------------------------------|----------------------------------------------|---------------------------------------------|
| 1. Enter the Tenant First and Last Name      | Tenant First Name *                          | Tenant Last Name *                          |
|                                              | Rent Calculation                             |                                             |
|                                              | 2 Effective Date of Rent Increase *          | Date Notice Served to Tenant * 🖻            |
| 2. Enter the date of the rent increase       | Current Rent Amount                          |                                             |
|                                              | 2019 Annual General Adjustment (Up to 3.5 %) | 2019 Annual General Adjustment (Up to 3.5%) |
| 3 Enter the date the notice was served       | 2018 Annual General Adjustment (Up to 3.6 %) | 2018 Annual General Adjustment (Up to 3.6%) |
| 3. Effet the date the fielded was served     | 2017 Annual General Adjustment (Up to 3.4 %) | 2017 Annual General Adjustment (Up to 3.4%) |
|                                              | 2016 Annual General Adjustment (Up to 2.6 %) | 2016 Annual General Adjustment (Up to 2.6%) |
| 4. Enter the current rent and all applicable | Total Percentage of Rent Increase            | Total Percentage of Rent Increase           |
| rent increase                                | Total Amount of Rent Increase                | Total Amount of Rent Increase               |
|                                              | New Total Rent Amount                        | New Total Rent Amount                       |

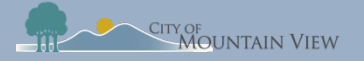

### Submit Banked Rent Increase Notice

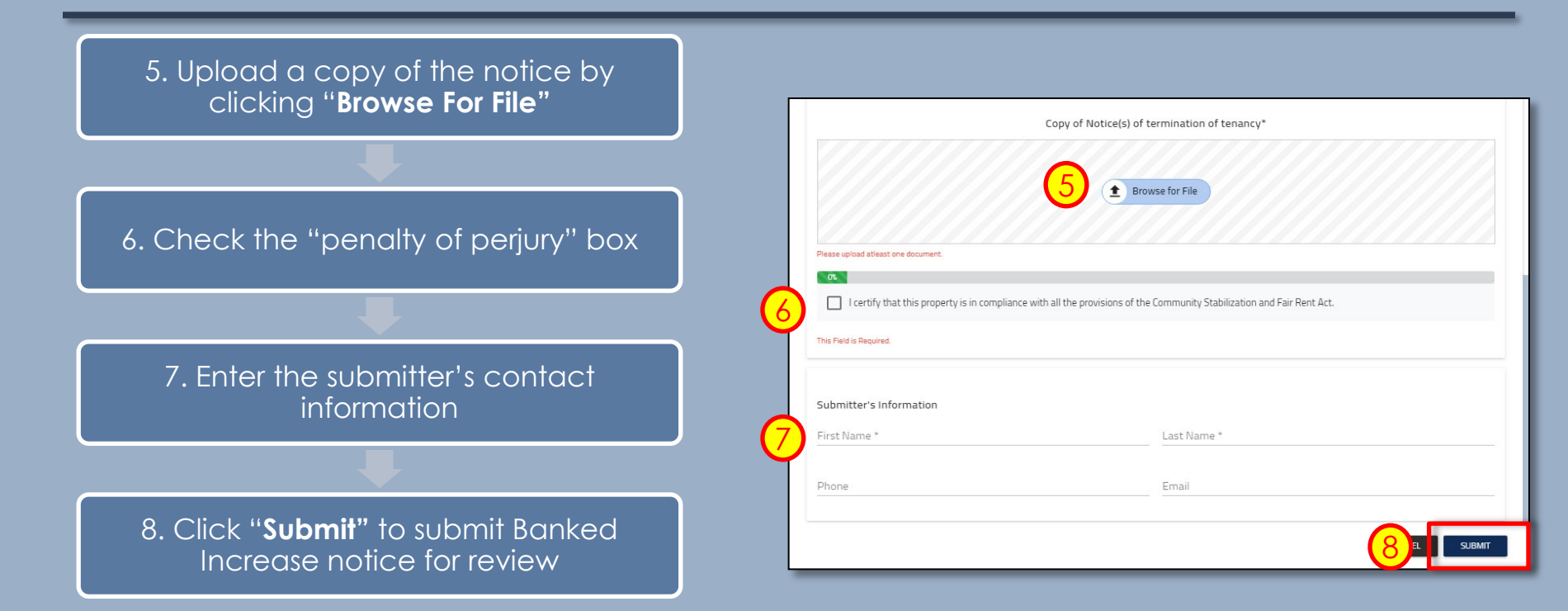

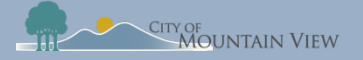

### Withdrawal Banked Notice (optional)

You may withdrawal your submission by clicking into the Case ID number in the Case History section to withdrawal the notice or correct an error.

| ase ID        | Case Type          | Created on Entity | Created Date | Last Modified | Status                            |
|---------------|--------------------|-------------------|--------------|---------------|-----------------------------------|
| N2019-128819  | Termination Notice | Unit No.: 101A    | 08/14/2019   | 08/14/2019    | Termination Notice Pending Review |
| 2019-128817   | Rent Registry      | APN: 'XXXXXXX     | 08/14/2019   | 08/14/2019    | Registration Open                 |
| TN2019-128816 | Termination Notice | Unit No.: 101A    | 08/14/2019   | 08/14/2019    | Termination Notice Accepted       |
| UE2019-128342 | Unit Exemption     | APN: XXXXXXX      | 01/07/2019   | 01/07/2019    | Unit Exemption Denied             |
| PE2019-128341 | Property Exemption | APN: XXXXXXXX     | 01/07/2019   | 05/31/2019    | Property Exemption Denied         |

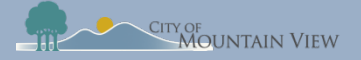

### Withdrawal BankedNotice (optional)

Click "**Withdraw**" to formally withdraw your notice. An email confirmation will be sent to the email on file.

| Case View                                                                |                                                                                      |                                                | <b>C</b> REFRESH ← Back                                                                                              |
|--------------------------------------------------------------------------|--------------------------------------------------------------------------------------|------------------------------------------------|----------------------------------------------------------------------------------------------------|
| APN<br>Primary Address<br>Unit Number<br>No of Units<br>Case Type        | : 15804002<br>: T, MOUNTAIN VIEW, CA 94041<br>: 101A<br>: 17<br>: Termination Notice | Case ID<br>Status<br>Created On<br>Modified On | <ul> <li>TN2019-128819</li> <li>Termination Notice Pending Review</li> <li>08/14/2019</li> <li>08/14/2019</li> </ul> |
| Overview                                                                 |                                                                                      |                                                |                                                                                                    |
| Date Notice Served To Tenant<br>Landlord/Company Name<br>Eviction Reason | : 08/14/2019<br>: john Doe <b>Tenant Name</b><br>: Breach of Lease                   | : jane doe                                     | Action<br>WITHDRAW                                                                                                   |
| Submitter's Information<br>First Name<br>Last Name                       | : andrea<br>: kennedy                                                                |                                                |                                                                                                    |

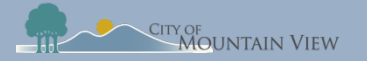

### mvrent.mountainview.gov

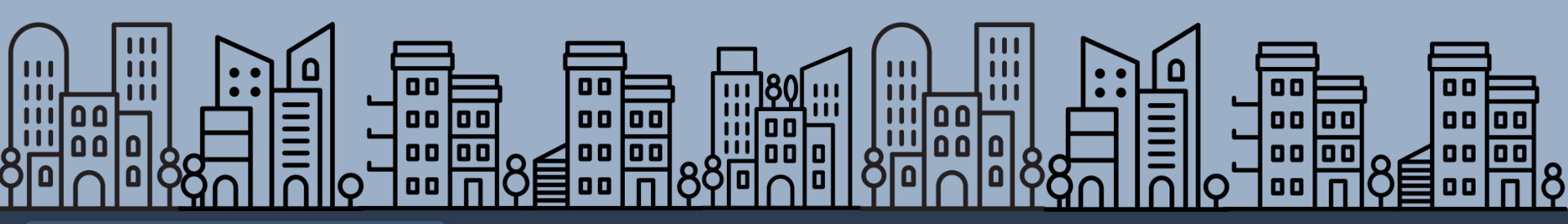

Back to table of contents

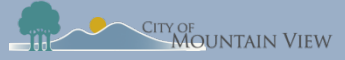

### Tenant Buyout Information

Buyout information and a signed copy of the Tenant Buyout Disclosure Form must be filed with the Rental Housing Committee (RHC) within fifteen (15) days of execution of a Tenant Buyout Agreement.

### Tenant Buyout Disclosure Form

• Provides notice to tenants of their rights under the CSFRA regarding offers to vacate a rental unit in exchange for compensation by the landlord.

### Buyout Information to RHC

- Landlord's full name
- •Tenant's full name and address
- Amount paid to the tenant(s) and the date when paid to the tenant(s)

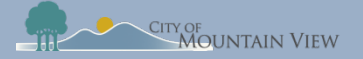

### Tenant Buyout Disclosure Form Template

#### Download the template by clicking "Download Template" in the pop up

| Ст                                                                                                    | y of Mountain View                                                                                                    |
|----------------------------------------------------------------------------------------------------|----------------------------------------------------------------------------------------------------|
|                                                                                                    | I OI MOONIAIN VIEW                                                                                                    |
| CSFRA TENANT BUYOUT DISCLO                                                                                                    | DSURE FORM                                                                                                    |
| This residential unit is subject to the City of Mountain View Com                                                                                                    | munity Stabilization and Fair Rent Act.                                                                                                    |
| This form provides notice to tenants of their rights under the City of Mour<br>Fair Rent Act regarding offers to vacate a rental unit in exchange for com<br>seeking advice regarding a buyout agreement may contact the Mountain<br>2514 or an attorney. This form must be signed on Page 2 prior to filing w<br>tenant(s). | ntain View's Community Stabilization and<br>npensation by the landlord. Tenants<br>I View Rental Housing Helpline (650) 282-<br>ith the City by both the landlord and the |
| Date:                                                                                                    |                                                                                                    |
| Address:                                                                                                    |                                                                                                    |
| Unit Number(#):                                                                                                    |                                                                                                    |
| Tenant Name(s)*:                                                                                                    |                                                                                                    |
|                                                                                                    |                                                                                                    |
| A tenant has the following rights when considering whether to accer<br>1. The right to refuse any buyout offer and the landlord is prohibited                                                                                                    | ept a landlord's buyout offer:<br>d from retaliation.                                                                                                    |
| <ol><li>The right to a translation of the disclosure form and buyout agree</li></ol>                                                                                                    | ement.                                                                                                    |
| <ol> <li>The right to consult an attorney and/or the Housing Helpline beto</li> <li>The right to consol the appropriat within 10 coloridar days after it</li> </ol>                                                                                                    | the deciding whether to accept the offer.                                                                                                    |
| and landlords).                                                                                                    | is folly executed (applicable to tenants                                                                                                    |
| <ol><li>The right to rescind the buyout agreement at any time if it does n<br/>regulations or the landlord failed to provide this disclosure form.</li></ol>                                                                                                    | not meet the requirements of the CSFRA                                                                                                    |
| ATTENTION                                                                                                    |                                                                                                    |
| Filing requirement. The landlord must file a notice of the execution of a<br>Tenant Buyout Disclosure form, with the Rental Housing Committee with<br>agreement is executed.                                                                                                    | a buyout agreement, along with this signed<br>hin 15 calendar days from the date the                                                                                      |
| Payments may be taxable. Tenants should be aware that a buyout pay<br>should seek advice from someone qualified to answer questions about p                                                                                                    | ment may be taxable as income, and they<br>possible tax implications.                                                                                                    |
| Market Rents. Market rate rents in the area might be significantly higher<br>to check rents for comparable rental units before entering into a buyout a                                                                                                    | r than your current rent and you may wish agreement.                                                                                                    |
| Public Records. Certain information related to buyout agreements subr<br>redaction of personal information.                                                                                                    | mitted to the City may be public, after                                                                                                    |
|                                                                                                    |                                                                                                    |
| Este formulario está disponible en español<br>此表格有百班牙□和中文版本                                                                                                    | l y mandarín                                                                                                    |

Rent Increases limited under the CSFRA. Rent increases for Covered Units can only be charged once per 12 months in accordance with the Annual General Adjustment ('AGA') as set by the Rental Housing Committee. For 2018 the allowed

rent increase is limited to 3.6%

Just Cause Termination Notices under the CSFRA. The CSFRA limits the reasons for which a landlord can issue termination notices ("Just Cause" evictions), including: failure to pay rent, breach of lease, nuisance, criminal activity or failure to give access. Necessary regains, owner move-in, withdrawal of the property from the rental market and demolition are also just causes for eviction and in these instances a landlord may be required to provide tenant relocation assistance

or where applicable offer first right of return to a terminated tenant.

Legally mandated relocation payments and first right of return under the CSFRA and TRAO. The CSFRA and the Tenant Relocation Assistance Ordinance require that landlords make relocation payments to their tenants under certain circumstances in which tenants are displaced or evicted through no fault of the tenant. Tenants also have a right to return after certain no-fault evictions, such as code compliance repairs or Ellis evictions if the unit is re-rented. These legally mandated relocation payments are not buyout agreements and do not limit the scope and applicability of buyout agreements in any way. Tenants and landlords with questions about whether a relocation payment may be required by law and what amount is mandatory may contact the Rental Housing Committee for more information.

#### Tenant Relocation Assistance Amounts per Household Q4 2018

|                                                                                             | Studio  | 1-Bedroom | 2-Bedroom | 3-Bedroom |
|---------------------------------------------------------------------------------------------|---------|-----------|-----------|-----------|
| Average Comparable Rent in MV                                                               | \$2,062 | \$2,583   | \$3,270   | \$3,855   |
| TRAO Assistance Base Amount for Household income < 120% AMI                                 | \$6,078 | \$7,749   | \$9,810   | \$11,565  |
| TRAO Special Circumstances:<br>Seniors 62 and up, disabled, legally dependent children < 18 | \$3,389 | \$3,389   | \$3,389   | \$3,389   |
| Average Medice Income and I                                                                 |         | 0         |           |           |

| Household Size | 1         | 2         | 3         | 4         | 5         | 6         |
|----------------|-----------|-----------|-----------|-----------|-----------|-----------|
| 120% AM        | \$105,200 | \$120,200 | \$135,250 | \$150,250 | \$162,250 | \$174,300 |

#### Declaration of Landlord

| I declare under penalty of perjury under the laws of the State of California that I have given copy of the Tenant Buyout Disclosure<br>Form to the Tenant(s) immediately prior to making a buyout offer: |            |  |  |  |  |
|----------------------------------------------------------------------------------------------------|------------|--|--|--|--|
| Executed on this                                                                                                    | day of, 20 |  |  |  |  |
| Signature:                                                                                                    |            |  |  |  |  |
| Print Name:                                                                                                    |            |  |  |  |  |
| Address:                                                                                                    |            |  |  |  |  |

#### Acknowledgement of Tenant(s)

| verify that I have received a c | opy of the Tenant Buyout Disclosure Form under the CSFRA regarding buyout offers and agreements: |
|---------------------------------|--------------------------------------------------------------------------------------------------|
| Tenant Signature(s):            |                                                                                                  |
| Print Name(s):                  |                                                                                                  |
| Date:                           |                                                                                                  |

Rental Housing Committee, PO Box 500, Mountain View, CA 94039

Rev. 2019.02.26 Page 2 mountainmew.gov/rentstabilization

Rental Housing Committee, PO Box 500, Mountain View, CA 94039

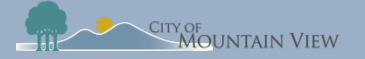

### Landlord's contact information will auto populate

#### Enter tenant contact information

| Tenant Buyout Notice            |                 |  |
|---------------------------------|-----------------|--|
| Owner Details                   |                 |  |
| First Name *                    | Last Name *     |  |
| Gary                            | Johnson         |  |
| Street Address *                |                 |  |
| 111 Main Street                 | Apt/Unit Number |  |
| This Field is Required.         | Stato *         |  |
| MOUNTAIN VIEW                   | California      |  |
|                                 |                 |  |
| 94040                           |                 |  |
|                                 |                 |  |
| Tenant Details                  |                 |  |
| First Name *                    | Last Name *     |  |
|                                 |                 |  |
| Street Address *                | Apt/Unit Number |  |
| This Field is Required.<br>City | State           |  |
| Mountain View                   | California      |  |
|                                 |                 |  |

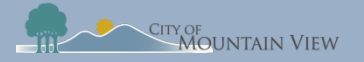

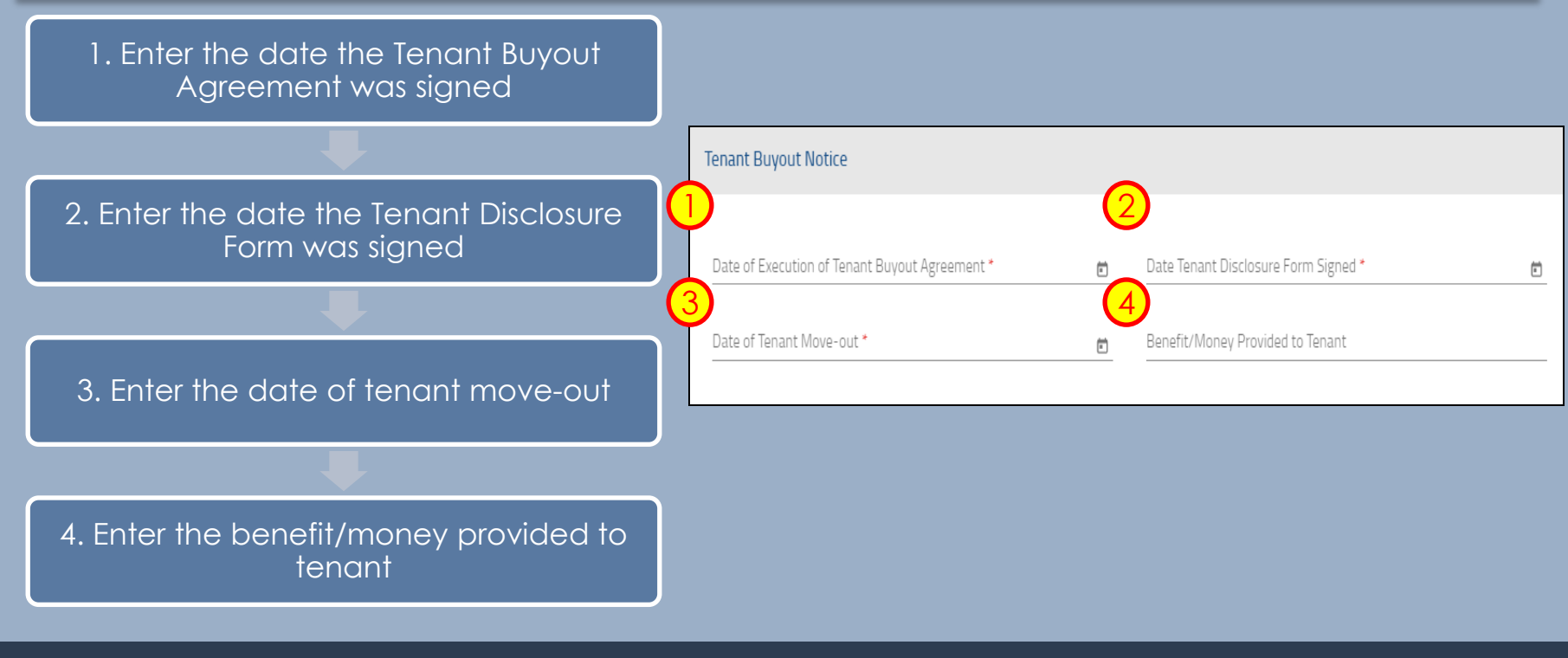

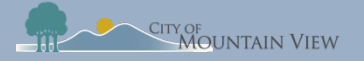

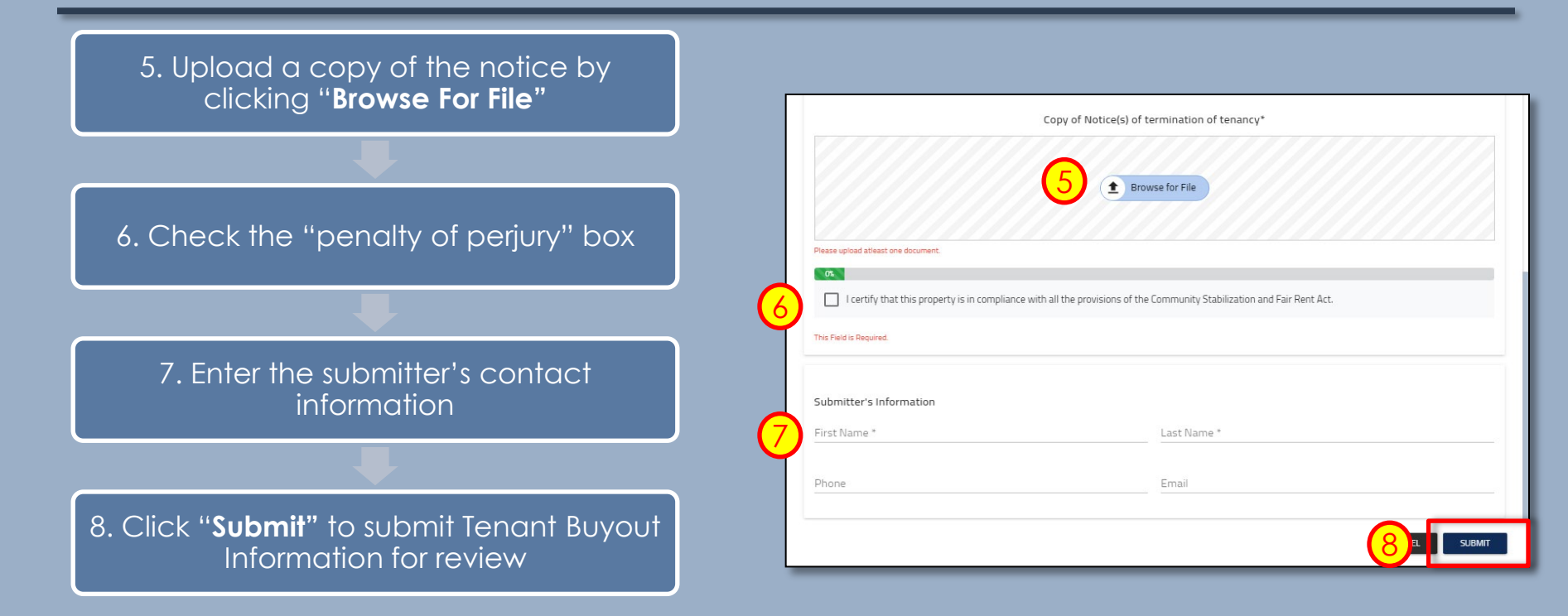

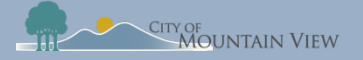

### Withdrawal Tenant Buyout (optional)

You may withdrawal your submission by clicking into the Case ID number in the Case History section to withdrawal the notice or correct an error.

| ase ID        | Case Type          | Created on Entity | Created Date | Last Modified | Status                            |
|---------------|--------------------|-------------------|--------------|---------------|-----------------------------------|
| N2019-128819  | Termination Notice | Unit No.: 101A    | 08/14/2019   | 08/14/2019    | Termination Notice Pending Review |
| 2019-128817   | Rent Registry      | APN: 'XXXXXXX     | 08/14/2019   | 08/14/2019    | Registration Open                 |
| TN2019-128816 | Termination Notice | Unit No.: 101A    | 08/14/2019   | 08/14/2019    | Termination Notice Accepted       |
| UE2019-128342 | Unit Exemption     | APN: XXXXXXX      | 01/07/2019   | 01/07/2019    | Unit Exemption Denied             |
| PE2019-128341 | Property Exemption | APN: XXXXXXXX     | 01/07/2019   | 05/31/2019    | Property Exemption Denied         |

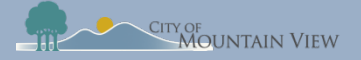

### Withdrawal Tenant Buyout (optional)

Click "**Withdraw**" to formally withdraw your notice. An email confirmation will be sent to the email on file.

| Case View                                                                |                                                                                      |                                                | <b>C REFRESH</b> ← Back                                                                                                    |
|--------------------------------------------------------------------------|--------------------------------------------------------------------------------------|------------------------------------------------|----------------------------------------------------------------------------------------------------|
| APN<br>Primary Address<br>Unit Number<br>No of Units<br>Case Type        | : 15804002<br>: T, MOUNTAIN VIEW, CA 94041<br>: 101A<br>: 17<br>: Termination Notice | Case ID<br>Status<br>Created On<br>Modified On | <ul> <li>: TN2019-128819</li> <li>: Termination Notice Pending Review</li> <li>: 08/14/2019</li> <li>: 08/14/2019</li> </ul> |
| Overview                                                                 |                                                                                      |                                                |                                                                                                    |
| Date Notice Served To Tenant<br>Landlord/Company Name<br>Eviction Reason | : 08/14/2019<br>: john Doe <b>Tenant Name</b><br>: Breach of Lease                   | : jane doe                                     | Action<br>WTHDRAW                                                                                                    |
| Submitter's Information<br>First Name<br>Last Name                       | : andrea<br>: kennedy                                                                |                                                |                                                                                                    |